# หน่วยที่ 7 การสร้างเฟรม

# หัวข้อเรื่อง

- 1. คำศัพท์ที่เกี่ยวข้อง
- 2. หลักการสร้างเฟรม
- 3. การกำหนดการแบ่งเฟรม
- 4. การแบ่งหน้าต่างโปรแกรมออกเป็นเฟรม
- 5. การกำหนดรายละเอียดของการแบ่งเฟรม
- 6. การกำหนดรายละเอียดของแต่ละเฟรม
- 7. การเชื่อมโยงเปลี่ยนหน้าเว็บเพจในเฟรม
- 8. การแทรกเฟรมซ้อนเฟรม

# จุดประสงค์การเรียนรู้

- 1. บอกหลักการสร้างเฟรมได้ถูกต้อง
- 2. ปฏิบัติการกำหนดการแบ่งเฟรมได้ถูกต้อง
- 3. ปฏิบัติการแบ่งหน้าต่างโปรแกรมออกเป็นเฟรมได้ถูกต้อง
- 4. ปฏิบัติการกำหนดรายละเอียดของการแบ่งเฟรมได้ถูกต้อง
- 5. ปฏิบัติการกำหนดรายละเอียดของแต่ละเฟรมได้ถูกต้อง
- 6. ปฏิบัติการเชื่อมโยงเปลี่ยนหน้าเว็บเพจในเฟรมได้ถูกต้อง
- 7. ปฏิบัติการแทรกเฟรมซ้อนเฟรมได้ถูกต้อง

# สมรรถนะอาชีพประจำหน่วย(สิ่งที่ต้องการให้เกิดการประยุกต์ใช้ความรู้ ทักษะ คุณธรรมเข้าด้วยกัน)

- 1. มีทักษะกระบวนการกลุ่มร่วมกันระดมความคิดในการกำหนดรูปแบบของเฟรมต่าง ๆ
- ทำงานเป็นทีมเพื่อการพัฒนาเว็บไซต์

# แบบทดสอบก่อนเรียน หน่วยที่ 7 การสร้างเฟรม

#### ้คำชี้แจง เลือกคำตอบที่ถูกเพียงข้อเดียวลงในกระดาษคำตอบ

- 1. ส่วนของหน้าต่างโปรแกรมเว็บเบราว์เซอร์ที่แบ่งออกเป็นส่วน เรียกว่าอะไร
  - ก. ฟอร์ม
  - ข. เฟรม
  - ค. เฟรมเซต
  - ง. ถูกทุกข้อ
- 2. ข้อใดเป็นคำสั่งสำหรับกำหนดไฟล์เว็บเพจที่จะแสดงผลในแต่ละเฟรม
  - ก. <form>.....</form>
  - ข. <frame>.....</frame>
  - ค. <frameset>.....</frameset>
  - I. <noframes>.....</ noframes>
- 3. ข้อใดคือไม่สามารถแบ่งหน้าต่างโปรแกรมออกเป็นเฟรมได้
  - ก. <frame>.....</frame>
  - ข. <noform>.....</noform>
  - ค. <noframes>.....</ noframes>
  - I. <noframeset>.....</noframeset>
- 4. ข้อใดคือกล่าวถึงการแบ่งเฟรมได้ถูกต้อง
  - ก. เมื่อมีคำสั่งในการแบ่งเฟรมจะไม่มีการใช้คำสั่ง <body>
  - ข. เมื่อมีคำสั่งในการแบ่งเฟรมจะไม่มีการใช้คำสั่ง <head>
  - ค. เมื่อมีคำสั่งในการแบ่งเฟรมจะไม่มีการใช้คำสั่ง <html>
  - เมื่อมีคำสั่งในการแบ่งเฟรมจะไม่มีการใช้คำสั่ง <title>
- 5. ข้อใดคือ แบ่งตามหน้าต่างเฟรมออกเป็น 2 เฟรม โดยเฟรมที่ 1 มีขนาด 500 pixels และ พื้นที่ที่เหลือทั้งหมดจะเป็นเฟรมที่ 2
  - ก. "500,\*"
  - ข. "\*,\*"
  - ค. "50%,\*,\*"
  - ٩. "500,\*,\*"
- 6. คำสั่งแท็ก <frameset cols = "50%,\*> มีความหมายตรงกับข้อใด
  - ก. การแบ่งเฟรมในแนวตั้งเป็นสองเฟรม
  - ข. การแบ่งเฟรมในแนวตั้งเป็น 50 เปอร์เซนต์
  - ค. การแบ่งเฟรมในแนวนอนเป็น 50 เปอร์เซนต์
  - การแบ่งเฟรมในแนวนอนเป็นสองเฟรม

- 7. คำสั่งแท็ก <frameset border = "red"> ตรงกับข้อใด
  - ก. กำหนดสีให้กับข้อความที่อยู่ในเฟรม
  - ข. กำหนดสีให้ทั้งเฟรมของเฟร<sup>ุ</sup>่มเป็นสีแดง
  - ค. กำหนดส์ให้กับกรอบของเฟรมเป็นสีแดง
  - ง. กำหนดส์ให้กับพื้นหลังของเฟรมเป็นสีแดง
- 8. เมื่อนำเมาส์ไปวางที่เส้นแบ่งเฟรม สังเกตรูปเมาส์จะเปลี่ยนจาก สัญลักษณ์ในข้อใด

- ค. 
   № เป็นรูป 
   № เป็นรูป 
   № หรือ
- 9. คำสั่งสำหรับการเชื่อมโยงในเฟรมคือข้อใด
  - ก. <frame src="head.html" name="topFrame" >
  - ข. <frame href ="head.html" name="topFrame">
  - ค. <frameset src="head.html" name="topFrame">
  - \$. <frameset href ="head.html" name="topFrame">
- 10. <iframe src="link\_map.html" width="600" heigth="500"></iframe>
  - ก. การกำหนดชื่อเฟรม
  - ข. การสร้างการเชื่อมโยงโดยระบุเฟรม
  - ค. การแทรกเฟรมภายในเอกสารเว็บเพจ
  - ง. การกำหนดให้แสดง/ไม่แสดงแถบเลื่อน

# หน่วยที่ 7 การสร้างเฟรม

การใช้เฟรมเป็นการแบ่งหน้าจอของโปรแกรมเว็บเบราว์เซอร์ออกเป็นส่วนย่อย ทำให้ สามารถใช้พื้นที่ทั้งหมดบนหน้าจอได้อย่างประสิทธิภาพ เช่น กำหนดให้หน้าจอส่วนบนสุดแสดงชื่อ และโลโก้ของหน่วยงาน หรือ บริษัท หน้าจอส่วนทางซ้ายแสดงปุ่มต่าง ๆ เพื่อเปิดดูเว็บเพจอื่น ๆ และหน้าจอส่วนกลางสำหรับแสดงเนื้อหา เมื่อใช้แถบเลื่อนข้อมูลเลื่อนส่วนแสดงเนื้อหาขึ้นลงปุ่มและ ชื่อหน่วยงานหรือบริษัทที่อยู่ในส่วนอื่นจะไม่เลื่อนตามจอภาพด้วย

### 1. คำศัพท์ที่เกี่ยวข้อง

- 1.1 ทบทวนคำศัพท์หน่วยการเรียนที่ผ่านมา ได้แก่ HTML , Attribute
- 1.2 คำศัพท์ใหม่

1.2.1 เฟรม (Frame) คือการแบ่งหน้าต่างของโปรแกรมเว็บเบราว์เซอร์ออกเป็นหลาย ๆ ส่วนในหนึ่งหน้าเว็บเพจ

 1.2.2 เฟรมเซต (Frameset) คือ การแบ่งหน้าเว็บเพจออกเป็นพื้นที่หลาย ๆ ส่วน โดย แต่ละส่วนที่แยกออกไปจะเป็นอิสระไม่ขึ้นต่อกัน ตามปกตินิยมใช้เฟรมเพื่อแบ่งเนื้อหาบนหน้าจอเป็น
 2 กลุ่ม เพื่อใช้แสดงหรือเปรียบเทียบข้อมูล

1.2.3 ระบบเนวิเกชั่น (Navigation System) คือ ระบบการทำงานในเว็บไซต์หรือกลุ่ม ของการเชื่อมโยงที่มีรูปแบบทั้งที่เป็นตัวหนังสือและกราฟฟิก ที่ทำหน้าที่พาผู้ใช้ไปยังท่องส่วนต่างๆ บนอินเทอร์เน็ตต้องออกแบบให้เข้าใจง่ายและใช้งานได้สะดวก

1.2.4 โค๊ด (Code) คือ ข้อความที่เป็นชุดที่ถูกเขียนขึ้น และสามารถอ่านและเข้าใจได้ ใช้สำหรับภาษาโปรแกรม ในการเขียนโปรแกรมแบบใหม่ รหัสต้นฉบับนิยมเก็บไว้ในไฟล์หลายไฟล์ แยกจากกัน เพื่อให้ง่ายในการเรียกใช้ส่วนย่อยของคำสั่งนั้น

### 2. หลักการสร้างเฟรม

ในการสร้างเฟรมในเอกสารเอชทีเอ็มแอล แต่ละหน้าก็คือ การแบ่งเฟรม และแต่ละ เฟรม จะเป็นอิสระจากเฟรมอื่น ๆ สามารถแสดงผลเอกสารเว็บเพจที่แตกต่างกันได้ ตามปกติ นักพัฒนาเว็บไซต์นิยมใช้เฟรมเพื่อแบ่งเนื้อหาบนเว็บเพจ เพราะสามารถนำ เฟรม มาแบ่งเป็นส่วนเมนู กับส่วนเนื้อหา โดยที่ส่วนเมนูจะไม่มีการเปลี่ยนแปลง แต่เมื่อผู้ใช้งานคลิกที่เมนูเรื่องใด ส่วนเนื้อหา เปลี่ยนไปตามเมนูที่ถูกเลือก แต่การใช้ เฟรมก็มีข้อเสีย คือ ยุ่งยากเวลาจะสั่งพิมพ์หน้าเว็บเพจทั้งหมด ก่อนที่จะรู้การแบ่งหน้าเว็บเพจออกเป็นเฟรมคำสั่งสำหรับสร้างเฟรม ต้องศึกษาเกี่ยวกับรายละเอียดที่ เกี่ยวข้องกับเฟรม ดังนี้

## 2.1 องค์ประกอบของเฟรม แบ่งออกเป็น 2 กลุ่มดังนี้

2.1.1 เฟรมหลัก คือหน้าต่างเฟรมใหญ่ที่สุด ทำหน้าที่คอยควบคุมเฟรมย่อยอีกทีหนึ่ง
 โดยกำหนดว่าในแต่ละส่วนชื่ออะไร มีขนาดและคุณสมบัติอย่างไร เริ่มต้นที่ตำแหน่งใด เป็นต้น
 2.2.2 เฟรมย่อย คือ หน้าต่างเฟรมที่ทำหน้าที่กำหนดชื่อของแต่ละเฟรม และกำหนด
 ไฟล์เว็บเพจภายในเฟรมได้หนดเป้าหมายด้วยว่าจะให้เว็บเพจปลายทางแสดงเฟรมใด ตัวอย่างเช่น

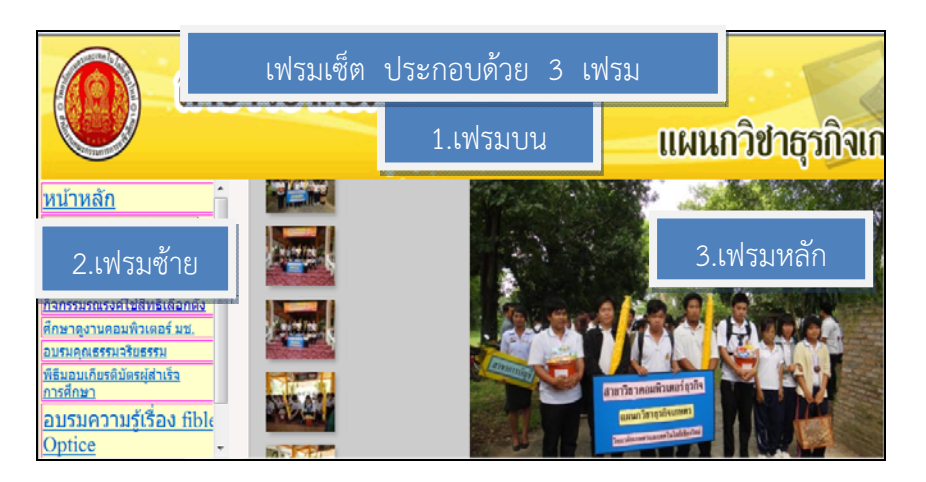

ภาพที่ 7.1 การแบ่งหน้าต่างของโปรแกรมเว็บเบราว์เซอร์เพื่อแสดงหลายหน้าเว็บเพจพร้อมกัน

## 2.2 การแบ่งหน้าที่ของเฟรม

2.2.1 ทำหน้าที่เป็นเฟรมเซต จะมีคำสั่งสำหรับแบ่งหน้าจอออกเป็นส่วน ๆ ซึ่งเรียกว่า เฟรม โดยกำหนดว่าแต่ละส่วนชื่ออะไร เริ่มต้นที่ตำแหน่งใด มีขนาดและคุณสมบัติเป็นอย่างไร รวมทั้ง กำหนดว่าแต่ละเฟรมจะแสดงเว็บเพจใดในตอนเริ่มต้น

เฟรมเซตอาจจะมีเฉพาะคำสั่งในการแบ่งเฟรมอย่างเดียวโดยไม่มีเนื้อหาอื่น ซึ่ง เฟรมเซตลักษณะนี้จะแสดงได้ในโปรแกรมเว็บเบราว์เซอร์ที่สนับสนุนเฟรมเท่านั้น แต่บางเฟรมเซต อาจมีเนื้อหาปกติที่แทรกอยู่ด้วย ซึ่งหมายความว่า ถ้าผู้ชมใช้โปรแกรมเว็บเบราว์เซอร์ที่มาสนับสนุน เฟรม เนื้อหาปกติที่แทรกอยู่จะถูกนำมาแสดงแทน เฟรมแต่ละเฟรมภายในเฟรมเซตจะเป็นอิสระจาก กัน และคุณสมบัติที่เราสามารถปรับแต่งได้ เฟรม เช่น ให้มีสกรอลบาร์ หรือให้ผู้ชมปรับขนาดเฟรมได้ เป็นต้น ตามปกติเฟรมเซตมักนิยมใช้ทำเป็นโฮมเพจ กล่าวคือ เมื่อผู้ชมเข้ามาที่เว็บไซต์จะพบกับเฟรม เซตเลย หลังจากนั้นเมื่อมีการคลิกลิงค์เว็บเพจอื่น ๆ จะถูกแสดงขึ้นมาในเฟรมตามที่ผู้สร้างกำหนด

2.2.2 ทำหน้าที่เป็นเอกสารเว็บเพจที่ใช้ในการเผยแพร่ข้อมูลข่าวสาร ผ่านทาง เครือข่ายอินเทอร์เน็ต เว็บเพจจะถูกนำมาใช้ประโยชน์ในการประชาสัมพันธ์ และนำเสนอข้อมูลต่าง ๆ จึงส่งผลทำให้แต่ละเว็บเพจมีความแตกต่างกันไปตามวัตถุประสงค์ของการนำไปใช้งานนั่นเอง เนื่องจากแต่ละเว็บเพจสามารถนำมาแสดงในเฟรมได้ เพียงแต่อาจจะต้องจัดหน้าตาให้เหมาะสมกับ ขนาดของเฟรมเป้าหมาย เช่น กำหนดความกว้างของภาพกราฟฟิกส์ หรือตารางไม่ให้เกินความกว้าง ของเฟรม เป็นต้น นอกจากนี้ การกำหนดเมนู หรือระบบเนวิเกชั่น การเชื่อมโยงต่าง ๆ ก็จะต้องถูก กำหนดเป้าหมายด้วยว่าจะให้เว็บเพจปลายทางแสดงเฟรมใด ตัวอย่างเช่น

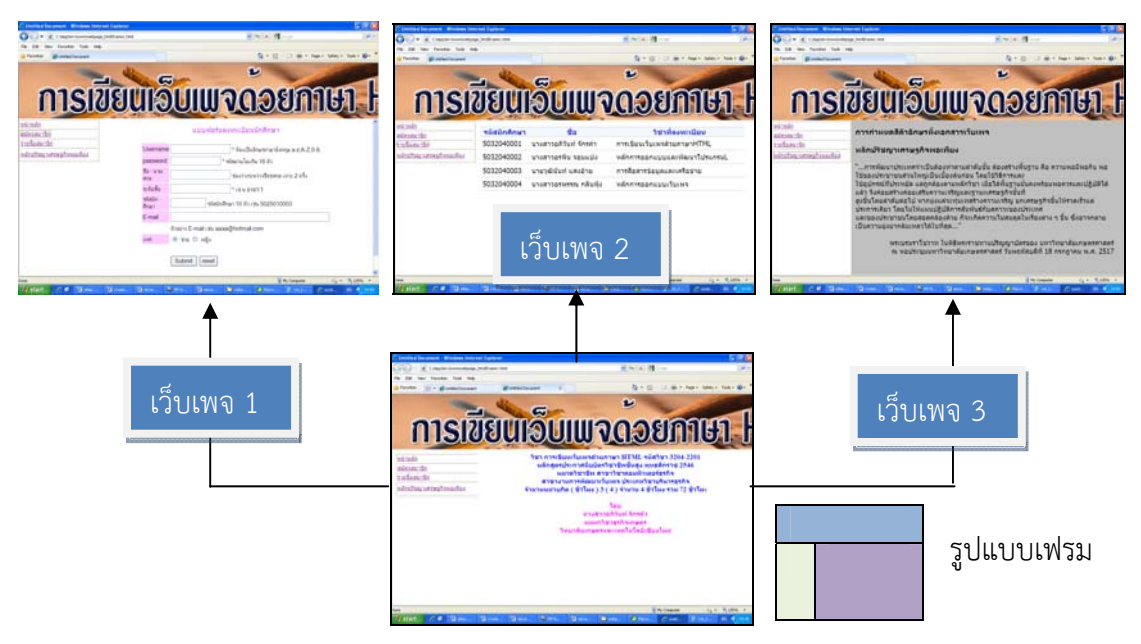

ภาพที่ 7.2 รูปแบบการทำงานของโปรแกรมเว็บเบราว์เซอร์ของเฟรมเซต

# 2.3 ความรู้เกี่ยวกับการใช้เฟรม

เนื่องจ<sup>้</sup>ากเฟรมมีคุณสมบัติเฉพาะตัวหลายอย่างที่แตกต่างจากการจัดหน้าเว็บเพจด้วย วิธีการอื่น ดังนั้นการนำมาใช้จึงมีข้อที่ควรรู้และระมัดระวัง ดังนี้

2.3.1 โปรแกรมเว็บเบราว์เซอร์ โดยเฉพาะที่เป็นเวอร์ชั่นเก่า ๆ ไม่สนับสนุนการ ทำงานของเฟรม ดังนั้น จึงควรแน่ใจว่ากลุ่มผู้ชมเป้าหมายส่วนใหญ่ใช้โปรแกรมเว็บเบราว์เซอร์ที่ เหมาะสม และถ้าเป็นไปได้ ก็ควรใส่เนื้อหาไว้ในส่วนปกติสำหรับผู้ชมซึ่งใช้โปรแกรมเว็บบราว์เซอร์ที่ ไม่สนับสนุนเฟรมด้วย

2.3.2 เมื่อใช้เฟรม ในช่องแอสแดรส ของโปรแกรมเว็บเบราว์เซอร์จะแสดงเฉพาะ ที่อยู่หลักของเว็บไซต์โดยไม่เปลี่ยนแปลงไปตามการเชื่อมโยงที่เปิด ดังนั้นผู้ชมจะไม่สามารถบุ๊คมาร์ค หน้าเว็บเพจที่ต้องการเพราะเมื่อทำบุ๊คมาร์ค จะได้แสดงแต่ที่อยู่หลักของเว็บไซต์เท่านั้น

2.3.3 เวลามีผู้ต้องการเชื่อมโยงจากเว็บไซต์ของเรา ถ้าหากเชื่อมโยงมายังโฮมเพจหรือ หน้าเฟรมเซต แต่การเชื่อมโยงมายังเว็บเพจแต่ละหน้าโดยตรง เว็บเพจจะแสดงเนื้อหาที่ไม่สมบูรณ์ ปัญหานี้แก้ได้ด้วยการใส่โค๊ดภาษาจาวาสคริปต์ เพื่อตรวจสอบและเรียกเฟรมเซตขึ้นมาแสดงแทน

2.3.4 ไม่ควรแบ่งเฟรมมากกินไปเพราะจะสร้างความสับสนให้กับผู้ชมควรใช้เฟรม เท่าที่จำเป็น

2.3.5 กำหนดคุณสมบัติของเฟรมและเว็บเพจที่แสดงในเฟรมให้เหมาะสม เช่น ส่วนที่ เป็นเมนูไม่ควรให้เกิดมีสกรอลบาร์และมาควรให้มีเนื้อที่ที่ใหญ่เกินเฟรม

2.3.6 เมื่อใช้เฟรม เวลาทดสอบกาเชื่อมโยงเว็บเพจ ต้องดูด้วยว่าเอกสารเว็บเพจ ปลายทางแสดงขึ้นในเฟรมที่กำหนดอย่างถูกต้องหรือไม่

2.4 ข้อพิจารณาในการออกแบบเฟรม เมื่อได้ตัดสินใจว่าจะใช้เฟรมในการแบ่งหน้าเว็บเพจ ขั้นตอนต่อไปคือการออกแบบเฟรมว่าเฟรมเซตจะต้องมีองค์ประกอบและคุณสมบัติอย่างไร เรื่องที่ ควรพิจารณาคือ

- 2.4.1 จะแบ่งหน้าต่างโปรแกรมเว็บเบราว์เซอร์เป็นกี่เฟรมและจะแบ่งในลักษณะใด
- 2.4.2 จะให้มีขนาดขอบเฟรมหรือไม่ และถ้ามีจะให้ผู้ชมปรับขนาดเฟรมได้หรือไม่

2.4.3 เนื้อหาในแต่ละเฟรมทำหน้าที่ อื่น ๆ เช่น เฟรมหนึ่งจะเป็นเมนู ซึ่งอยู่นิ่ง ส่วนอีก เฟรมหนึ่งมีเนื้อหาที่เปลี่ยนแปลงได้

2.4.4 ความสัมพันธ์ระหว่างเฟรม คือกำหนดว่าเมื่อผู้ชมคลิกที่จุดเชื่อมโยงในเฟรมหนึ่ง แล้ว จะให้เอกสารเว็บเพจปลายทางแสดงที่เฟรมใด

### 3. การกำหนดการแบ่งเฟรม

การแบ่งหน้าต่างโปรแกรมเว็บเบราว์เซอร์ออกเป็นเฟรมต่าง ๆ ประกอบด้วยคำสั่งแท็ก 3 คำสั่ง ดังนี้

คำสั่งแท็ก < frameset > ใช้สำหรับการแบ่งหน้าต่างโปรแกรมเว็บเบราว์เซอร์ ออกเป็นเฟรมต่าง ๆ มีรายละเอียด ดังนี้

| คำสั่ง                | ความหมาย                                               |
|-----------------------|--------------------------------------------------------|
| <frameset></frameset> | คำสั่งสำหรับกำหนดไฟล์เว็บเพจที่จะแสดงผลในแต่ละเฟรม     |
|                       | รวมถึงการกำหนดรายละเอียดอื่นที่เกี่ยวข้อง              |
| <frame/>              | คำสั่งที่ใช้แสดงข้อความในกรณีที่โปรแกรมเว็บเบราว์เซอร์ |
| <noframes></noframes> | ไม่สามารถแบ่งหน้าต่างโปรแกรมออกเป็นเฟรมได้             |
| noframes>             | (จะมีหรือไม่มีคำสั่งนี้ก็ได้)                          |

โดยปกติโปรแกรมเว็บเบราว์เซอร์จะแสดงผลไฟล์เว็บเพจ จากการกำหนดชื่อไฟล์ที่ ตำแหน่งที่อยู่ของโปรแกรม และหน้าต่างก็จะแสดงผลครั้งละหนึ่งไฟล์เสมอ ซึ่งข้อความต่าง ๆ ที่ ต้องการแสดงผลจะอยู่ระหว่างคำสั่ง <body> เท่านั้น

เมื่อใช้คำสั่ง <frameset> แบ่งหน้าต่างโปรแกรมเว็บเบราว์เซอร์ออกเป็นเฟรมแล้ว จะต้องระบุด้วยว่าเฟรมไหนจะให้แสดงไฟล์เว็บเพจไฟล์ใด ซึ่งการระบุไฟล์เว็บเพจของแต่ละเฟรมจะ ระบุที่คำสั่ง <frame> ดังนั้น ไฟล์เว็บเพจที่กำหนดคำสั่ง <frameset> เพื่อแบ่งหน้าต่างออกเป็น เฟรม จะไม่มีคำสั่ง <body> และแม้ว่าในไฟล์เว็บเพจที่กำหนดคำสั่ง <frameset> จะมีคำสั่ง <body> ก็จะไม่สามารถแสดงผลข้อความที่อยู่ระหว่างคำสั่งได้ เนื่องจากการแสดงผลไฟล์เว็บเพจ จะเป็นไปตามที่กำหนดในคำสั่ง <frame> เท่านั้นจากตัวอย่าง สังเกตได้ว่าไม่มีคำสั่ง <body> แต่ จะมีคำสั่ง <frameset> แทนคำสั่ง<body> โดยข้อมูลต่าง ๆ ที่จะแสดงบนโปรแกรมเว็บ เบราว์เซอร์จะถูกกำหนดภายในคำสั่ง<frame>

| <u>ตัวอย่าง</u> | <head></head>                                                 |
|-----------------|---------------------------------------------------------------|
|                 | <title>ตัวอย่างการแบ่งหน้าต่างโปรแกรมเว็บเบราว์เซอร์ </title> |
|                 |                                                               |
|                 | <frameset></frameset>                                         |
|                 | <frame/>                                                      |
|                 | <frame/>                                                      |
|                 |                                                               |
|                 |                                                               |

### 4. การแบ่งหน้าต่างโปรแกรมออกเป็นเฟรม

การแบ่งหน้าต่างโปรแกรมเว็บเบราว์เซอร์ออกเป็นเฟรมด้วยคำสั่ง <frameset> จะต้องใช้ควบคู่กับคำสั่ง <frame> เสมอ โดยการแบ่งหน้าต่างโปรแกรมเว็บเบราว์เซอร์ออกเป็น เฟรมกำหนดได้ดังนี้

#### 4.1 การแบ่งหน้าต่างโปรแกรมเว็บเบราว์เซอร์ออกเป็นเฟรม

| รูปแบบคำสั่ง | <frameset< th=""><th>rows = "ขนาดของเฟรม"</th></frameset<> | rows = "ขนาดของเฟรม"            |
|--------------|------------------------------------------------------------|---------------------------------|
|              |                                                            | cols = "ขนาดของเฟรม" >          |
|              |                                                            | <frame scr=" ชื่อไฟล์เว็บเพจ"/> |
|              |                                                            |                                 |

ความหมายของแอททริบิวท์ต่าง ๆ มีดังนี้

| แอททริบิวท์ | ความหมาย                                           |
|-------------|----------------------------------------------------|
| rows        | ใช้กำหนดจำนวนและขนาดของเฟรมที่ต้องการแบ่งในแนวนอน  |
| cols        | ใช้กำหนดจำนวนและขนาดของเฟรมที่ต้องการแบ่งในแนวตั้ง |
| src         | ใช้กำหนดชื่อไฟล์เว็บเพจที่ต้องการแสดงในแต่ละเฟรม   |

การกำหนดขนาดของเฟรม สามารถกำหนดได้ 3 วิธีดังนี้

4.1.1 กำหนดขนาดของเฟรมเป็นตัวเลข เป็นการกำหนดตัวเลขขนาดของเฟรมที่ ต้องการแบ่ง มีหน่วยเป็นพิกเซล

4.1.2 กำหนดขนาดของเฟรมเป็นสัดส่วนร้อยละ เป็นการกำหนดขนาดของเฟรมที่ ต้องการแบ่งสัดส่วนร้อยละของหน้าต่างแสดงผล

4.1.3 กำหนดขนาดของเฟรมด้วยสัญลักษณ์ \* มี 2 ความหมาย

ความหมายที่ 1 การใช้สัญลักษณ์ \* หมายถึง การแบ่งเฟรมให้มีขนาดเท่ากัน

2) ความหมายที่ 2 การใช้สัญลักษณ์ \* หมายถึง การแบ่งเฟรมด้วยพื้นที่

ที่เหลืออยู่จากการแบ่งเฟรม

### 4.2 ขั้นตอนการแบ่งเฟรม

4.2.1 ขั้นตอนที่ 1 กำหนดขนาดของเฟรมในคำสั่ง <frameset> การแบ่งเฟรมไม่ว่า จะแบ่งตามแนวตั้งหรือแบ่งตามแนวนอน จะกำหนดขนาดของเฟรมวิธีใดวิธีหนึ่ง โดยจะต้องกำหนด อย่างน้อย 2 เฟรมเสมอและจะคั่นขนาดของแต่ละเฟรมด้วยเครื่องหมาย , เช่น

| ตัวอย่าง    | ความหมาย                                                           |  |
|-------------|--------------------------------------------------------------------|--|
| " 700,* "   | แบ่งตามหน้าต่างโปรแกรมออกเป็น 2 เฟรมโดยเฟรมที่ 1 มีขนาด 700 พิกเซล |  |
|             | และพื้นที่ที่เหลือทั้งหมดจะเป็นเฟรมที่ 2                           |  |
| " * * "     | แบ่งตามหน้าต่างโปรแกรมออกเป็น 2 เฟรม โดยมีขนาดของเฟรมเท่ากัน       |  |
| " 30%,*,* " | แบ่งตามหน้าต่างโปรแกรมออกเป็น 2 เฟรม โดยเฟรมที่ 1 มีขนาดร้อยละ 30  |  |
|             | ของหน้าต่างการแสดงผล และพื้นที่ที่เหลือทั้งหมดแบ่งเป็น 2 เฟรมโดยมี |  |
|             | ขนาดของเฟรมเท่ากัน                                                 |  |

4.2.2 ขั้นตอนที่ 2 กำหนดไฟล์เว็บเพจที่จะแสดงของแต่ละเฟรมในคำสั่ง <frame> เมื่อแบ่งขนาดของเฟรมแล้วจะต้องกำหนดด้วยว่าเฟรมใดจะแสดงผลไฟล์เว็บเพจ ชื่อไฟล์อะไร โดย กำหนดชื่อไฟล์เว็บเพจที่แอททริบิวท์ src ในคำสั่ง <frame> เรียงตามลำดับของการแบ่งเฟรม เช่น หากแบ่งออกเป็น 2 เฟรม ชื่อไฟล์เว็บเพจในคำสั่ง <frame> คำสั่งที่ 1จะแสดงผลในเฟรมที่ 1 และชื่อไฟล์เว็บเพจในคำสั่ง <frame> คำสั่งที่ 2 ก็จะแสดงผลในเฟรมที่ 2 ตามลำดับ ในที่นี้เป็น ตัวอย่างการกำหนดจำนวนและขนาดของเฟรมที่ต้องการแบ่งในแนวนอน

```
<html>
<head><title> กำหนดไฟล์เว็บเพจ</title></head>
<frameset rows = "30%,* ">
<frame src ="font.html" >
<frame src = "hn_sample.html" >
</frameset>
</html>
```

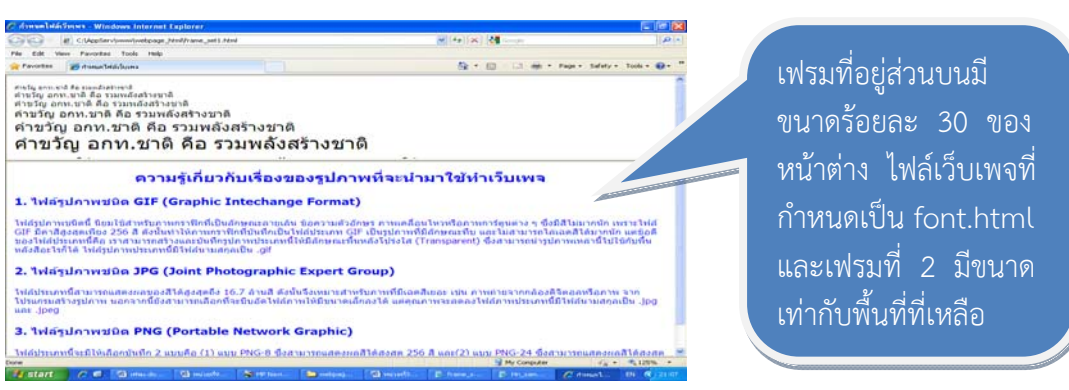

เมื่อแสดงผลผ่านโปรแกรมเว็บเบราว์เซอร์ ดังภาพที่ 7.3

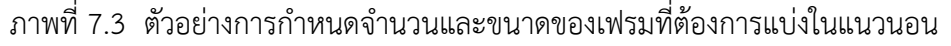

จากภาพที่ 7.3 เป็นการแบ่งหน้าต่างโปรแกรมเว็บเบราว์เซอร์ออกเป็น 2 เฟรมตาม แนวนอนสังเกตได้จากเส้นแบ่งเฟรม โดยเฟรมที่ 1 คือเฟรมที่อยู่ส่วนบนมีขนาดร้อยละ 30 ของ หน้าต่าง ไฟล์เว็บเพจที่กำหนดเป็น font.html และเฟรมที่ 2 มีขนาดเท่ากับพื้นที่ที่เหลือทั้งหมด สำหรับไฟล์เว็บเพจที่กำหนดเป็น hn\_sample.html หมายความว่าให้แสดงหน้าต่างเว็บเพจ อีกหน้า หนึ่งส่วนการกำหนดจำนวนและขนาดของเฟรมที่ต้องการแบ่งในแนวตั้งไฟล์เอกสารเว็บเพจ อย่างไฟล์frame1 html

| <html><br/><head><title> กำหนดไฟล์เว็บเพจ</title></head><br/><frameset cols="*,*"><br/><frame src="file_1.html"/><br/><frame src="file_2.html"/><br/></frameset></html> |
|----------------------------------------------------------------------------------------------------|
|                                                                                                    |
| ใฟล์ file_1.html                                                                                                    |
| <html><br/><body><br/><img src="cmcat.jpg"/><br/></body><br/></html>                                                                                                    |
| ใฟล์ file_2.html                                                                                                    |
| <html></html>                                                                                                    |

| Sherricz                      |
|-------------------------------|
| <body></body>                 |
| <img src="cmfft_office.jpg"/> |
|                               |
|                               |

# เมื่อแสดงผลโปรแกรมเว็บเบราว์เซอร์ ดังนี้

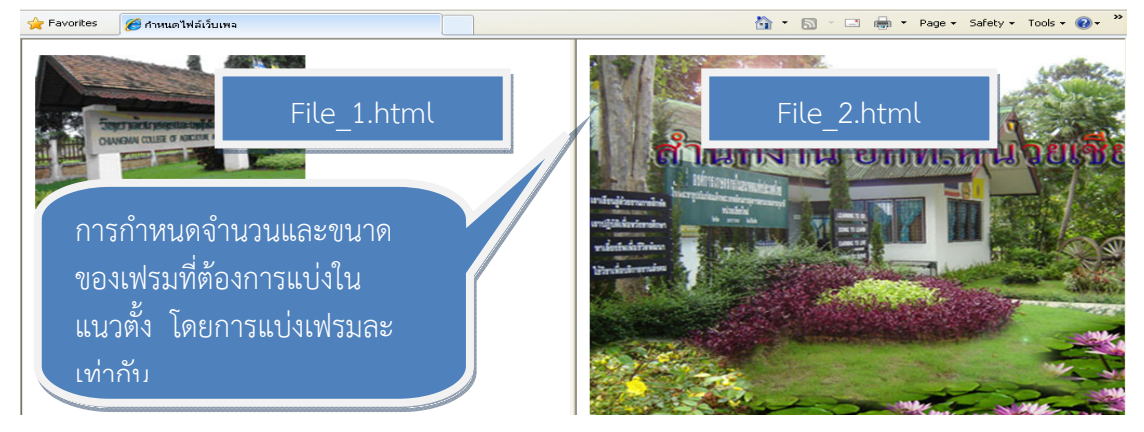

ภาพที่ 7.4 ตัวอย่างการกำหนดจำนวนและขนาดของเฟรมที่ต้องการแบ่งในแนวตั้ง

จากภาพที่ 7.4 เป็นการแบ่งหน้าต่างโปรแกรมเว็บเบราว์เซอร์แบ่งในแนวตั้งสังเกต ได้จากเส้นแบ่งเฟรม โดยการกำหนดให้ไฟล์เอกสารเว็บเพจเป็นตัวกำหนดการเชื่อมโยงในที่นี้ได้ กำหนดไฟล์เอกสารเว็บเพจคือ frame2.html เป็นไฟล์ที่กำหนดเฟรมออกเป็น 2 เฟรม โดยที่เฟรม ที่ 1 คือเฟรมที่อยู่ส่วนด้านซ้าย ไฟล์เว็บเพจที่กำหนดเป็น file\_1.html และเฟรมที่ 2 ไฟล์เว็บเพจที่ กำหนด file\_2.html หมายความว่าให้แสดงหน้าต่างเว็บ เพจที่มีข้อมูลอยู่ในเว็บเพจ มีการกำหนด ขนาดของแอททริบิวท์ cols= "\*,\*"

#### 5. การกำหนดรายละเอียดของการแบ่งเฟรม

#### 5.1 การกำหนดรายละเอียดของเส้นแบ่งเฟรม

การกำหนดขนาดของเส้นแบ่งเฟรม สามารถกำหนดได้ด้วยการใช้แอททริบิวท์ border ภายในคำสั่ง <frameset> โดยมีหน่วยเป็นพิกเซล

| รูปแบบคำสั่ง | <frameset <="" border="ขนาดของเส้นแบ่งเฟรม" th=""></frameset> |
|--------------|---------------------------------------------------------------|
|              | frameset frameborder = "no"                                   |
|              | bordercolor="ชื่อของสีหรือ#สีรหัสเลขฐานสิบหก                  |
|              | framespacing="กำหนดความห่างระหว่างเฟรม ">                     |
|              | <frame src="ชื่อไฟล์เว็บเพจ"/>                                |
|              |                                                               |

ความหมายของแอททริบิวท์ต่าง ๆ มีดังนี้

| แอททริบิวท์  | ความหมาย                                               |
|--------------|--------------------------------------------------------|
| border       | กำหนดความหนาให้กับกรอบของเฟรม                          |
| bordercolor  | กำหนดส์ให้กับกรอบของเฟรม                               |
| frameborder  | เปิด/ปิด การแสดงเส้นกรอบ ระบุเป็น 0/1 หรือ เป็น yes/no |
| framespacing | กำหนดความห่างระหว่างเฟรม หน่วยเป็น พิกเซล              |

#### 5.1.1 การกำหนดให้มีเส้นแบ่งเฟรม

การกำหนดขนาดของเส้นแบ่งเฟรม สามารถกำหนดให้ด้วยการใช้แอททริบิวท์ border ภายในคำสั่ง <frameset> โดยมีหน่วยเป็นพิกเซล

| รูปแบบคำสั่ง | <frameset border="ขนาดของเส้นแบ่งเฟรม"></frameset> |
|--------------|----------------------------------------------------|
|              | <trame src="ซอเพลเวบเพง"></trame>                  |
|              |                                                    |

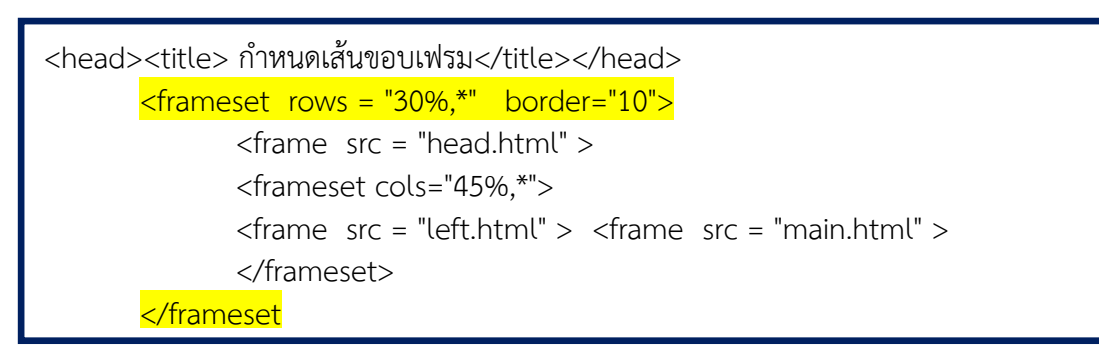

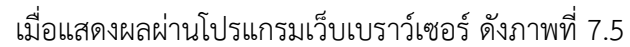

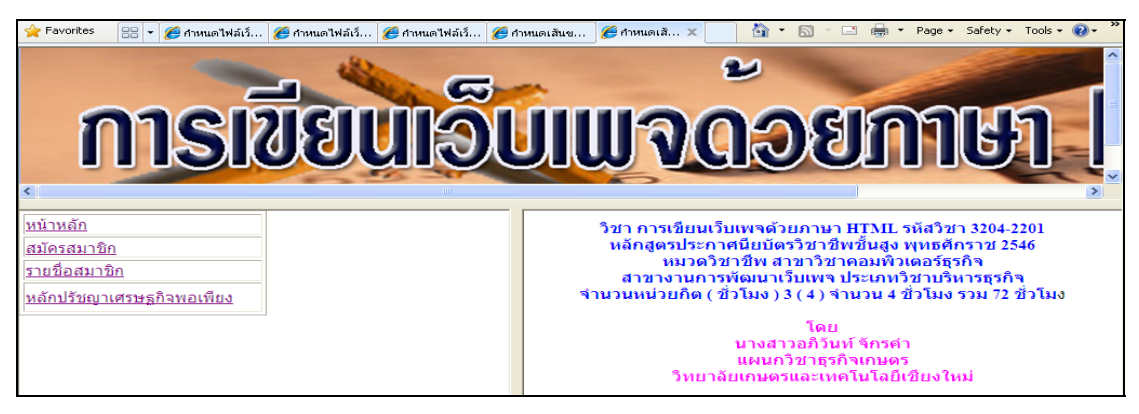

ภาพที่ 7.5 แสดงผลการกำหนดเส้นแบ่งเฟรม

### 5.1.2 การกำหนดไม่ให้แสดงเส้นแบ่งเฟรม

โดยปกติเมื่อแบ่งเฟรมแล้วจะปรากฏ เส้นแบ่งเฟรมเพื่อแสดงถึงขอบเขตของ เฟรมที่ถูกแบ่งออกจากกัน แต่หากไม่ต้องการให้แสดงเส้นแบ่งเฟรมสามารถทำได้ด้วยการกำหนดแอ ททริบิวท์ frameborder ภายในคำสั่ง <frameset> มีหน่วยเป็นพิกเซล

**รูปแบบคำสั่ง** <frameset frameborder = "yes/ no" > <frame src = " ชื่อไฟล์เว็บเพจ" > </frameset>

```
<head><title> กำหนดเส้นขอบเฟรม</title></head>
<frameset rows = "30%,*" frameborder="no">
<frameset rows = "30%,*" frameborder="no">
<frame src = "head.html">
<frame src = "head.html">
<frameset cols="45%,*" >
<frameset cols="45%,*" >
<frame src = "left.html" >
<frame src = "main.html" >
</frameset>
</frameset>
```

เมื่อแสดงผลผ่านโปรแกรมเว็บเบราว์เซอร์ ดังภาพที่ 7.6

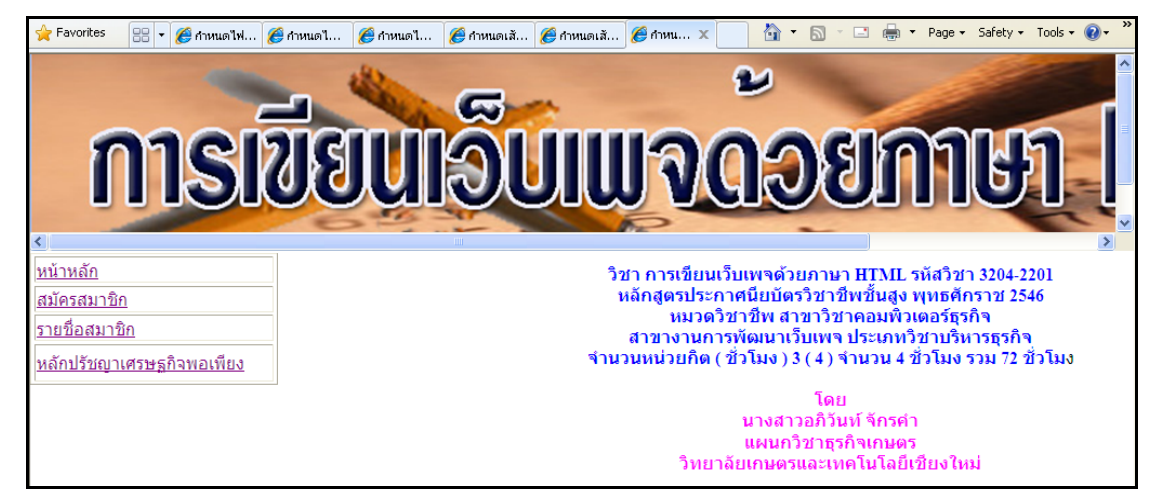

ภาพที่ 7.6 แสดงผลการไม่ให้กำหนดเส้นแบ่งเฟรม

โดยปกติหากไม่กำหนดแอททริบิวท์ frameborder จะหมายถึงให้แสดงเส้นแบ่งเฟรมซึ่งมี ความหมายเหมือนกันการกำหนดแอททริบิวท์ frameborder = "yes"

#### 5.1.3 การกำหนดสีเส้นแบ่งเซล

การกำหนดขนาดของเส้นแบ่งเฟรม สามารถกำหนดให้ด้วยการใช้แอททริบิวท์ bordercolor ภายในคำสั่ง <frameset> โดยมีหน่วยเป็นพิกเซล

```
รูปแบบคำสั่ง <frameset frameborder = "yes/ no" >
<frame src = "ชื่อไฟล์เว็บเพจ" >
</frameset>
```

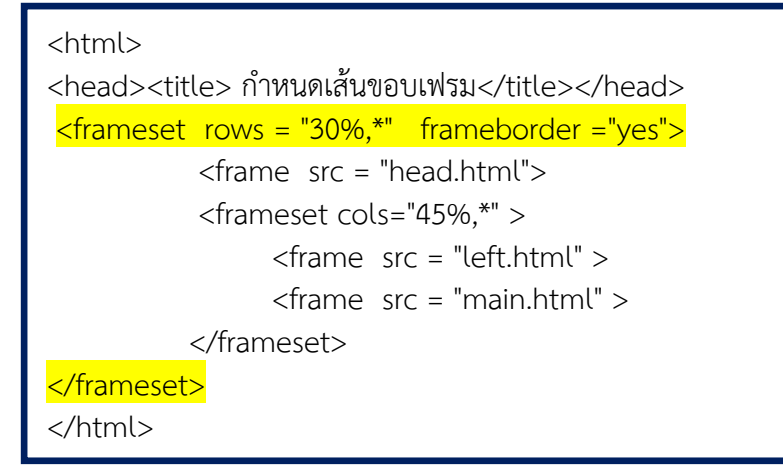

เมื่อแสดงผลผ่านโปรแกรมเว็บเบราว์เซอร์ ดังภาพที่ 7.7

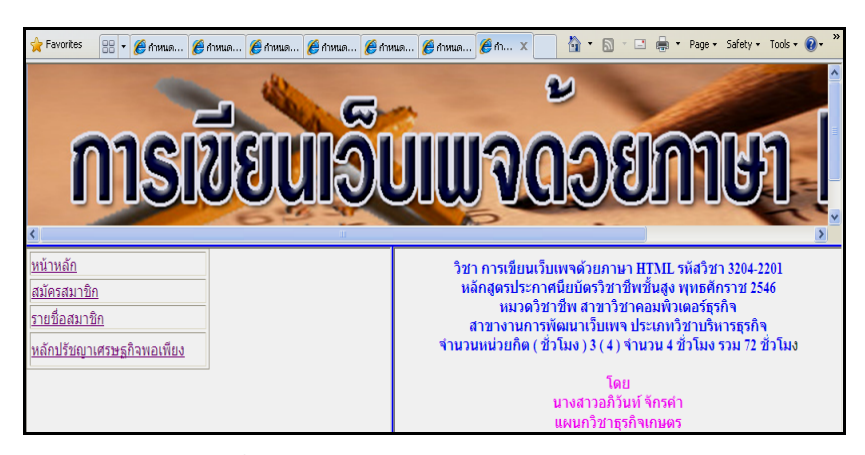

ภาพที่ 7.7 แสดงผลการกำหนดสีเส้นแบ่งเฟรม

### 5.1.4 การกำหนดลักษณะของกรอบของเฟรมทุกแบบ

การกำหนดขนาดของเส้นแบ่งเฟรม สามารถกำหนดให้ด้วยการใช้แอททริบิวท์ border, bordercolor, frameborder, framespacing ภายในคำสั่ง <frameset>โดยมีหน่วยเป็น พิกเซล ถ้ากำหนดลักษณะนี้ frameborder จะต้องกำหนดเป็น " yes "

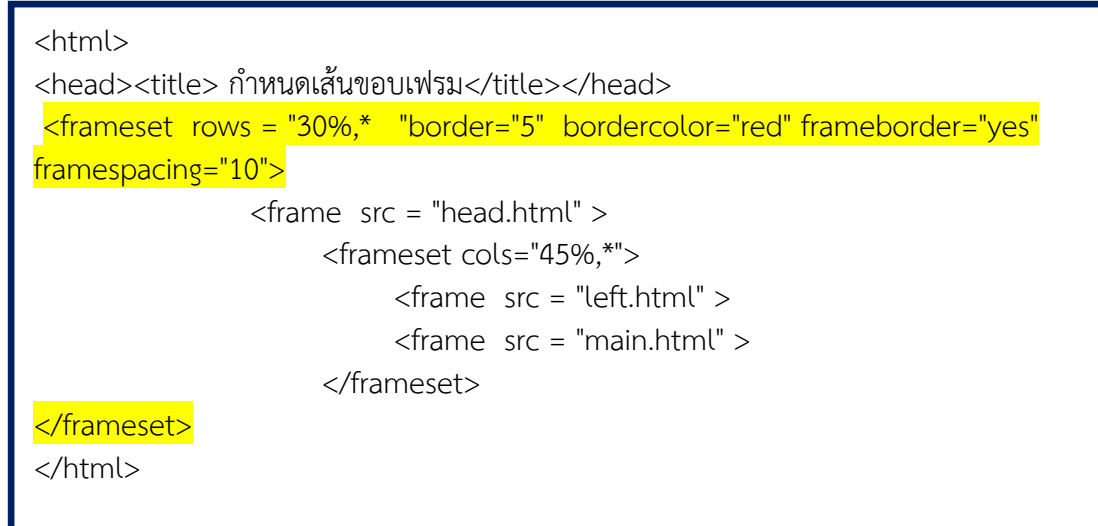

# เมื่อแสดงผลโปรแกรมเว็บเบราว์เซอร์ ดังภาพที่ 7.8

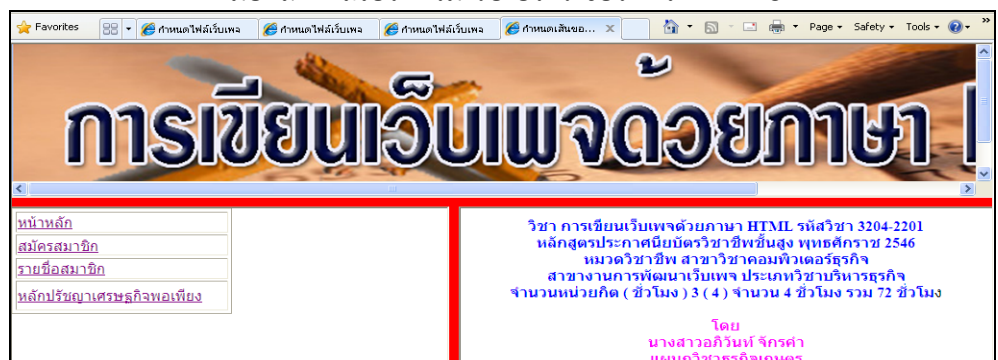

ภาพที่ 7.8 ตัวอย่างการกำหนดรายละเอียดของเส้นแบ่งเฟรม

การเลือกใช้แอททริบิวท์จากค่ายใดก็ได้ ไม่ว่าจะเป็นโปรแกรมอินเทอร์เน็ตเอกซ์พลอ เรอร์หรือโปรแกรมไฟร์ฟอกซ์ สิ่งหนึ่งที่ต้องระมัดระวังเสมอ ก็คือการแสดงผลในโปรแกรมเว็บ เบราว์เซอร์ เนื่องจากไม่ใช่แอททริบิวท์ มาตรฐาน ถ้านำมาใช้ก็ควรตรวจสอบดูกับโปรแกรมเว็บ เบราว์เซอร์อื่นด้วยมีผลดีและผลเสียเกิดขึ้นหรือไม่ ถ้าเกิดผลเสียก็จะได้เลี่ยงไปใช้แอททริบิวท์แทน 5.1.5 การกำหนดซ่องว่างในเฟรม

การกำหนดช่องว่างในเฟรม สามารถกำหนดตำแหน่งของหน้าเว็บเพจของเอกสาร เอชทีเอ็มแอล ที่อยู่ในเฟรมได้ เพื่อความสวยงาม มีรูปแบบคำสั่งกำหนดดังนี้

| รูปแบบคำสั่ง | <frameset <="" marginwidth="ช่องว่างทางด้านซ้ายและด้านขวา" th=""></frameset> |
|--------------|------------------------------------------------------------------------------|
|              | marginheigth = "ช่องว่างทางบนและด้านล่าง" >                                  |
|              | <frame scr=" ชื่อไฟล์เว็บเพจ"/>                                              |

</frameset>

ความหมายของแอททริบิวท์ต่าง ๆ มีดังนี้

| แอททริบิวท์  | ความหมาย                                                        |
|--------------|-----------------------------------------------------------------|
| marginwidth  | การกำหนดช่องว่างระยะห่างทางด้านซ้ายและด้านขวา มีหน่วยเป็นพิกเซล |
| marginheigth | การกำหนดช่องว่างระยะห่างทางบนและด้านล่าง มีหน่วยเป็นพิกเซล      |

```
<html>
```

```
<head><title> กำหนดเส้นขอบเฟรม</title></head>
```

```
<frameset rows = "30%,*"
```

#### </html>

### เมื่อแสดงผลโปรแกรมเว็บเบราว์เซอร์ ดังภาพที่ 7.9

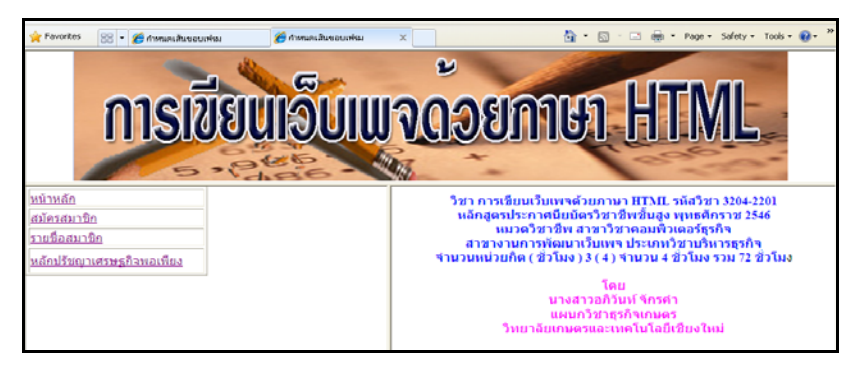

ภาพที่ 7.9 ตัวอย่างการกำหนด marginwidth= "50"

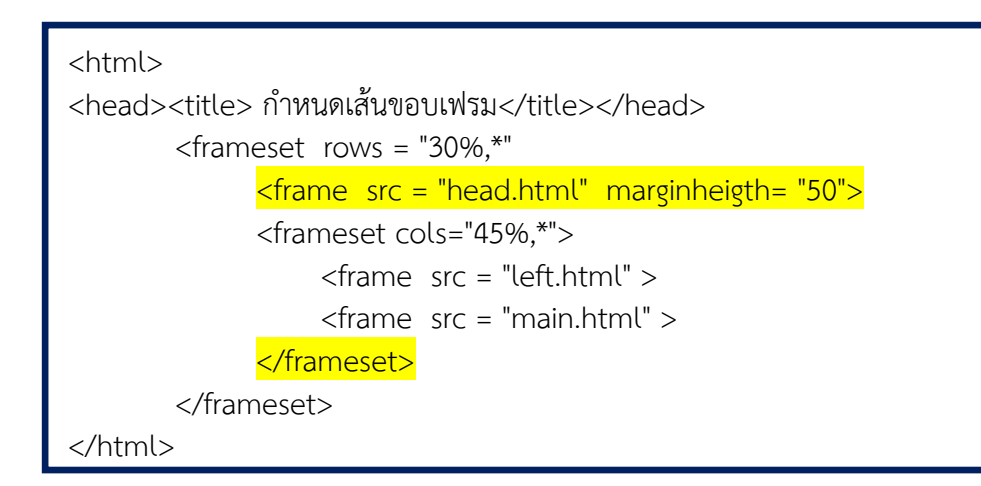

### เมื่อแสดงผลโปรแกรมเว็บเบราว์เซอร์ ดังภาพที่ 7.10

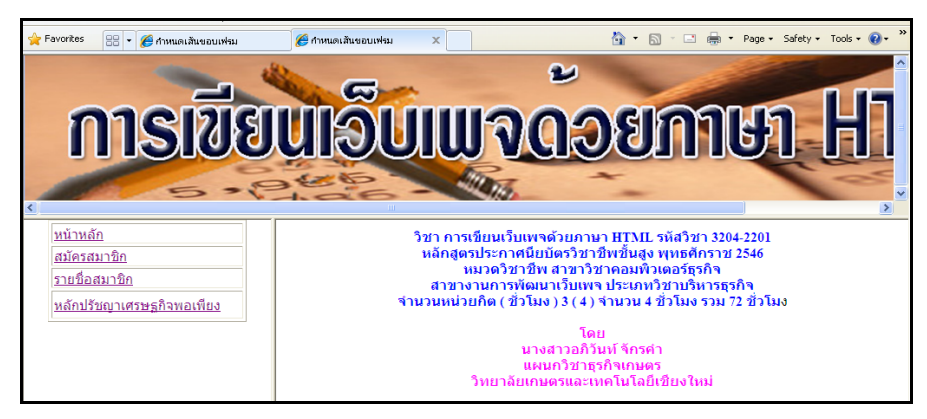

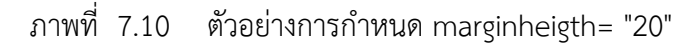

#### 6. การกำหนดรายละเอียดของแต่ละเฟรม

#### 6.1 การล็อกขนาดของเฟรม

โดยปกติเส้นแบ่งเฟรมที่ปรากฏจากการแบ่งเฟรม สามารถเคลื่อนย้ายตำแหน่งได้ด้วย

การนำเมาส์ไปชี้ที่เส้นแบ่งเฟรม สังเกตรูปเมาส์จะเปลี่ยนจาก ่ิ เป็นรูป ↓ หรือ ↔ ขึ้นอยู่กับ ว่าเส้นแบ่งเฟรมอยู่ในแนวใด และเมื่อคลิกเมาส์ค้างไว้แล้วลากขนาดของเฟรมก็จะเปลี่ยนแปลงไป เมื่อต้องการให้ไม่สามารถปรับเปลี่ยนขนาดของเฟรม สามารถทำได้ด้วยการกำหนดแอ ททริบิวท์ noresize ภายในคำสั่ง <frame>

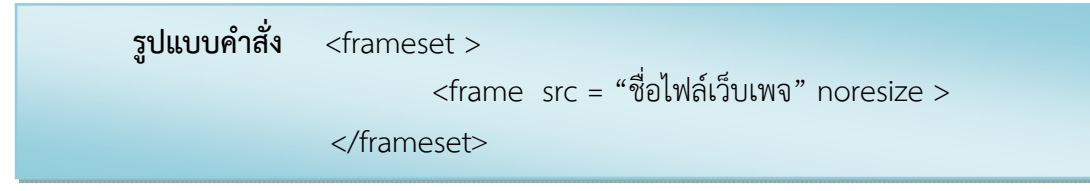

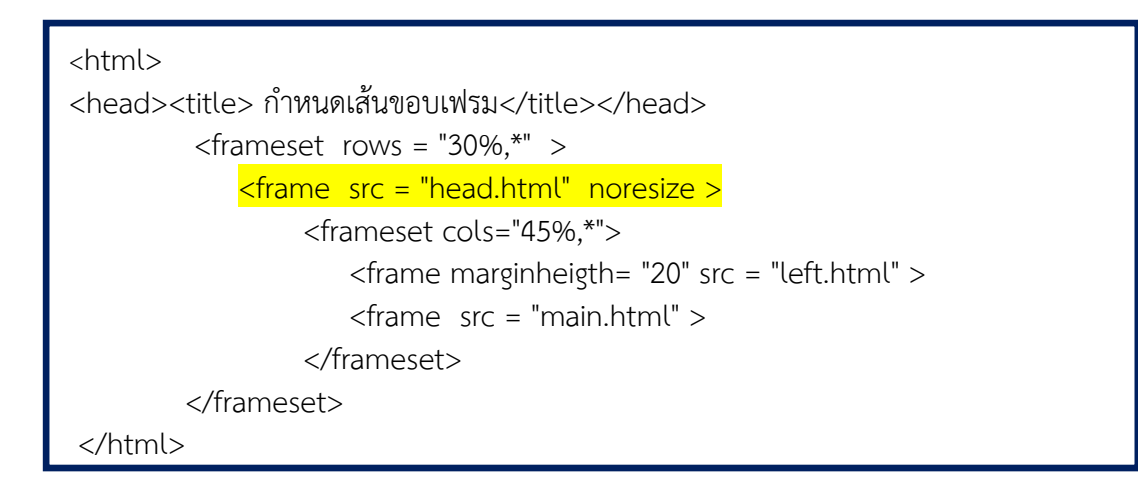

# เมื่อแสดงผลโปรแกรมเว็บเบราว์เซอร์ ดังนี้

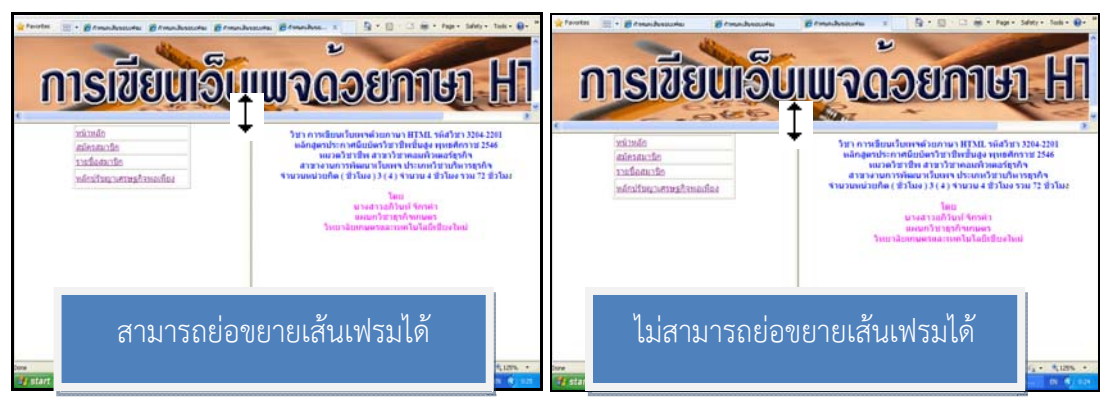

ภาพที่ 7.11 แสดงไม่ได้การล็อกและการล็อกขนาดของเฟรม

## 6.2 การกำหนดให้แสดง/ไม่แสดงแถบเลื่อน (scroll bar)

กรณีที่เมื่อแสดงผลไฟล์เว็บเพจแล้วมีข้อมูลจำนวนมากกว่าพื้นที่ที่แสดงผล โปรแกรม เว็บบราว์เซอร์จะแสดงแถบเลื่อนเพื่อให้สามารถเลื่อนดูข้อมูลได้ และเมื่อแบ่งเฟรมแล้วหากมีข้อมูล จำนวนมากกว่าพื้นที่ของเฟรม โปรแกรมเว็บบราว์เซอร์ก็จะแสดงแถบเลื่อนเพื่อให้สามารถเลื่อนดู ข้อมูลของเฟรมได้เช่นกัน ซึ่งหลังจากแบ่งเฟรมแล้วสามารถกำหนดได้ว่าจะให้แสดงหรือไม่แสดงแถบ เลื่อน

การกำหนดให้แสดง/ไม่แสดงแถบเลื่อน สามารถทำได้ด้วยการกำหนดแอททริบิวท์ scrolling ภายในคำสั่ง <frame> ที่ต้องการ

```
รูปแบบคำสั่ง <frameset >
<frame src = "ชื่อไฟล์เว็บเพจ" scrolling = " ค่าการแสดงแถบเลื่อน" >
</frameset>
```

ความหมายค่าต่าง ๆ ของแอททริบิวท์ scrolling มีดังนี้

| แอททริบิวท์ | ความหมาย                                                                                                    |  |  |
|-------------|----------------------------------------------------------------------------------------------------|--|--|
| yes         | กำหนดให้แสดงแถบเลื่อน                                                                                               |  |  |
| no          | กำหนดให้ไม่แสดงแถบเลื่อน                                                                                            |  |  |
| auto        | กำหนดให้หากมีข้อมูลมากกว่าพื้นที่ที่แสดงผลให้แสดงแถบเลื่อน<br>แต่หากข้อมูลน้อยกว่าพื้นที่แสดงผลไม่ต้องแสดงแถบเลื่อน |  |  |

| <html><br/><head><title> กำหนดเส้นขอบเฟรม</title></head><br/><frameset rows="30%,*"></frameset></html> |
|----------------------------------------------------------------------------------------------------|
| <pre><frame noresize="" scrolling="no" src="head.html"/> </pre>                                        |
| <frameset cols="45%,*"></frameset>                                                                     |
| <frame marginheigth="20" src="left.html"/>                                                             |
| <frame src="main.html"/>                                                                               |
|                                                                                                    |
|                                                                                                    |
|                                                                                                    |

เมื่อแสดงผลโปรแกรมเว็บเบราว์เซอร์ ดังภาพที่ 7.12

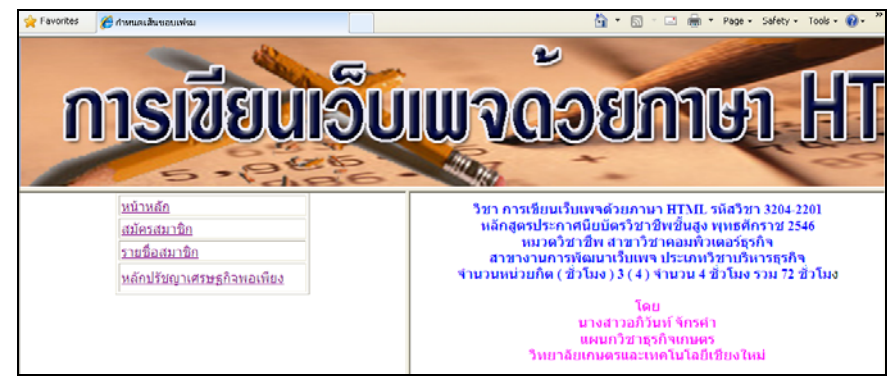

ภาพที่ 7.12 แสดงผลการ ไม่แสดงแถบเลื่อน (scroll bar)

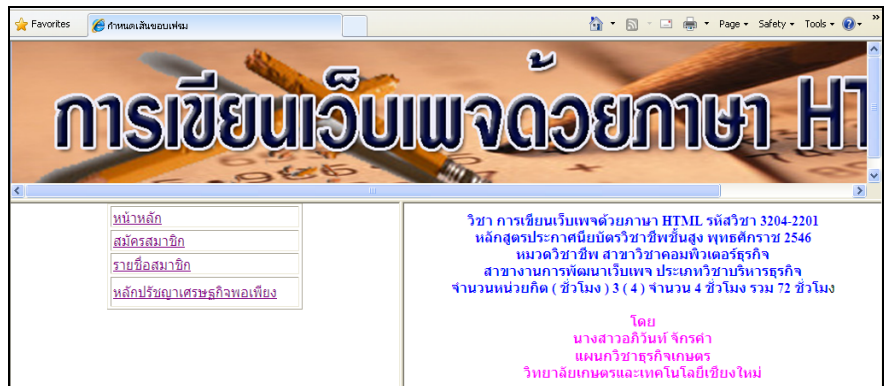

ภาพที่ 7.13 การกำหนดให้แสดงแถบเลื่อน (scroll bar) โดยกำหนด scrolling="yes"

# 7. การเชื่อมโยงเปลี่ยนหน้าเว็บเพจในเฟรม

## 7.1 การกำหนดชื่อเฟรม

การกำหนดชื่อของเฟรม เพื่อประโยชน์ของการแสดงไฟล์เว็บเพจในกรณีที่เมื่อสร้างจุด เชื่อมโยงไฟล์เว็บเพจแล้วต้องการให้แสดงไฟล์เว็บเพจในเฟรมที่กำหนด นิยมใช้สำหรับการแบ่งเฟรม โดยมีเฟรมหนึ่งเป็นรายการหลักเพื่อให้คลิกเลือก เมื่อคลิกเลือกรายการแล้วก็จะแสดงผลไฟล์เว็บเพจ ในอีกเฟรมหนึ่งการแบ่งเฟรมเพื่อให้เลือกรายการเพื่อแสดงผลในเฟรมที่กำหนด มีขั้นตอนดังนี้

7.1.1 สร้างไฟล์เว็บเพจที่แสดงเป็นรายการหลัก โดยแต่ละรายการให้กำหนดเป็น จุดเชื่อมโยงด้วยคำสั่ง <a> และให้กำหนดแอททริบิวท์ target ตามด้วยชื่อของเฟรมที่ต้องการ แสดงผล

7.1.2 สร้างไฟล์เว็บเพจเพื่อแบ่งหน้าต่างโปรแกรมเว็บบราว์เซอร์ออกเป็นเฟรม แต่ละ เฟรมให้กำหนดชื่อของเฟรม ข้อสำคัญ เฟรมที่ต้องการให้แสดงผลไฟล์เว็บเพจ จะต้องกำหนดชื่อให้ ตรงกับชื่อที่กำหนดในแอททริบิวท์ target ในข้อ 1

การกำหนดชื่อของเฟรมสามารถทำได้ด้วยการกำหนดแอททริบิวท์ name

ภายในคำสั่ง <frame>

```
รูปแบบคำสั่ง <frameset >
```

```
<frame src = "ชื่อไฟล์เว็บเพจ" name = " ชื่อของเฟรม" >
</frameset>
```

```
<html>
<head>
<title>การเชื่อมโยงเฟรม</title>
</head>
<frameset rows="125,*" cols="*" frameborder="no" border="0"
framespacing="0">
     <frame src="head.html" name="topFrame" scrolling="no</pre>
     noresize="noresize" >"
     <frameset rows="*" cols="184,*" framespacing="0" frameborder="no"
     border="0">
     <frame src="left.html" name="leftFrame" scrolling="no"
     noresize="noresize">
     <frame src="main.html" name="mainFrame" >
     </frameset>
</frameset>
</html>
```

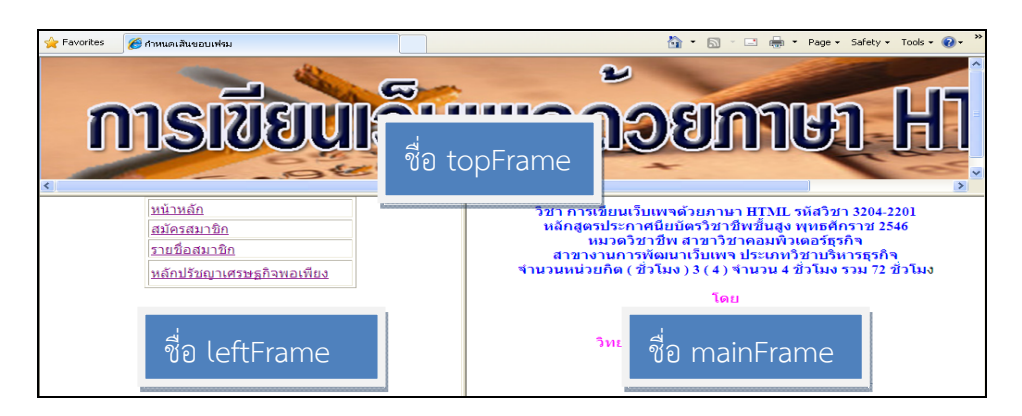

ภาพที่ 7.14 การกำหนดชื่อของเฟรม

### 7.2 การสร้างการเชื่อมโยงโดยระบุเฟรม

การกำหนดการเชื่อมโยงโดยระบุเฟรมที่ต้องการเชื่อมโยงนั้น ต้องสร้างเอกสารเว็บเพจ ที่มีการเชื่อมโยง กำหนดแอททริบิวท์ target ไว้ในคำสั่งแท็ก <a href >

| รูปแบบคำสั่ง | <body><br/>&lt; a href = "ชื่อเอกสารเว็บเพจ" target "ค่าเฉพาะที่"&gt;</body> |
|--------------|------------------------------------------------------------------------------|
|              |                                                                              |

ความหมายค่าต่าง ๆ ของแอททริบิวท์ target มีดังนี้

| แอททริบิวท์ | ความหมาย                                                        |
|-------------|-----------------------------------------------------------------|
| _blank      | กำหนดให้เปิดไฟล์การเชื่อมโยงในหน้าต่างใหม่                      |
| _parent     | กำหนดให้เปิดไฟล์การเชื่อมโยงนั้นเต็มพื้นที่กรอบของเฟรมหลัก      |
| _self       | กำหนดให้เปิดไฟล์การเชื่อมโยงในพื้นที่เฟรมของตนเอง               |
| _top        | กำหนดให้เปิดไฟล์การเชื่อมโยงในพื้นที่กรอบโปรแกรมเว็บเบราว์เซอร์ |

```
<html>
<html>
<head><title>การเชื่อมโยงเฟรม ไฟล์ left.html</title></head>
<body>

<a href="frame_set1.html" target="_parent">หน้าหลัก </a> 

<a href="frame_set1.html" target="_parent">สมัครสมาชิก</a>

<a href="register.html" target="mainFrame">สมัครสมาชิก</a>
```

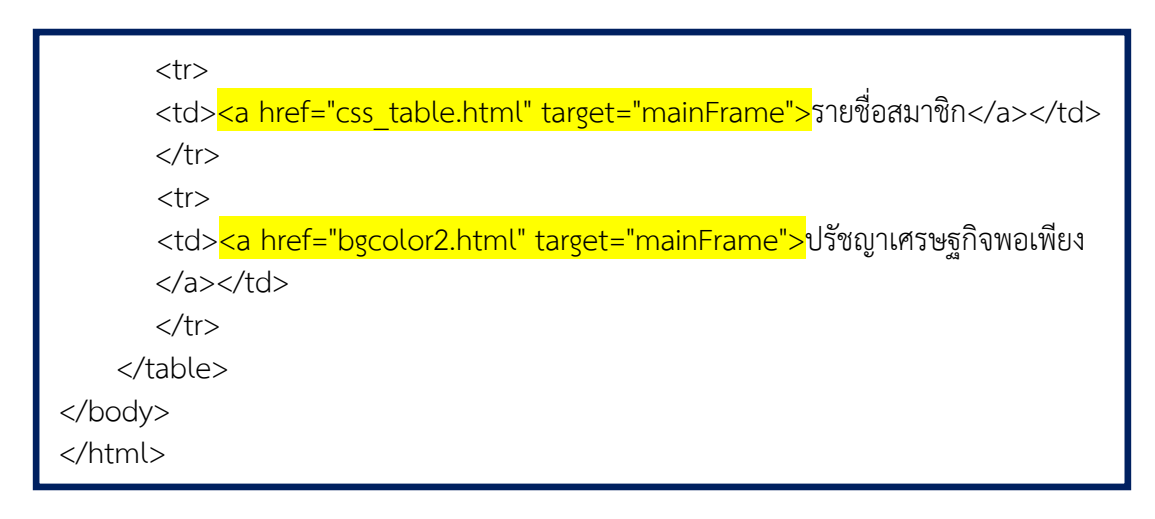

เมื่อแสดงผลโปรแกรมเว็บเบราว์เซอร์ ดังภาพที่ 7.15

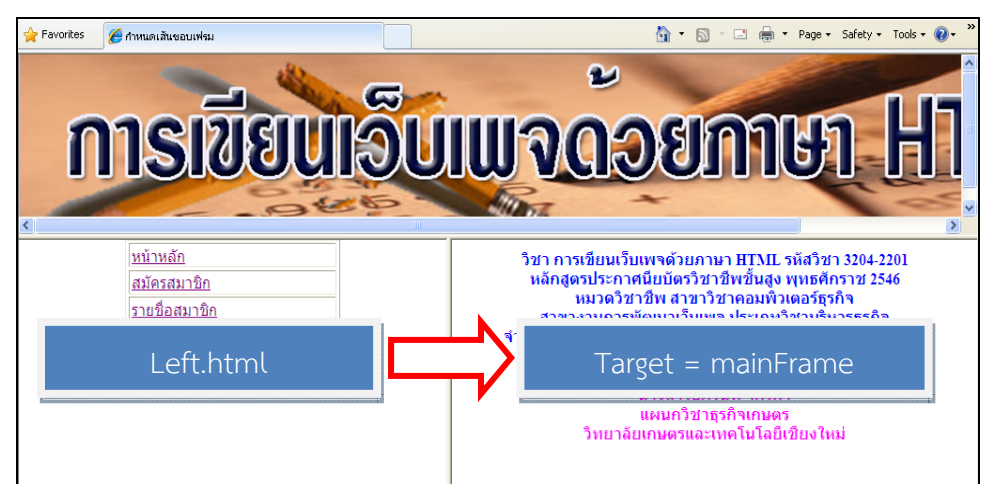

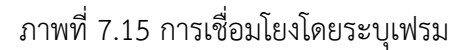

จากตัวอย่างภาพที่ 7.15 กำหนดให้แบ่งหน้าต่างโปรแกรมเว็บบราว์เซอร์ออกเป็น 2 ส่วน คือเฟรมทางซ้ายและเฟรมทางขวา โดยเฟรมทางขวากำหนดให้มีชื่อคือ mainframe เพื่อใช้สำหรับแสดงผลไฟล์เว็บเพจ เฟรมที่อยู่ทางซ้ายแสดงไฟล์ left.html ซึ่งในไฟล์ left.html จะกำหนดจุดเชื่อมโยงเพื่อแสดงไฟล์เว็บเพจต่าง ๆ และกำหนดแอททริบิวท์ target="mainframe" ดังนั้นเมื่อคลิกที่จุดเชื่อมโยงในแต่ละตำแหน่งแล้วก็จะแสดงผลไฟล์ในเฟรมชื่อ mainframe ซึ่งเป็น เฟรมที่อยู่ทางขวาการแบ่งเฟรมภายในเฟรม แต่มีการกำหนดจุดหนึ่งคือ หน้าหลัก ให้เลือกการ เชื่อมโยงไปยังหน้าเดิม จึงกำหนด <target="\_parent">

จากตัวอย่างที่ผ่านมาหลายๆ ตัวอย่างเป็นการแบ่งหน้าต่างโปรแกรมเว็บเบราว์เซอร์ ออกเป็นเฟรมต่าง ๆ เพียงครั้งเดียวเท่านั้น แต่เฟรมที่ถูกแบ่งออกมาแล้วยังสามารถแบ่งเป็นเฟรม ย่อยได้อีกด้วยการใช้ <frameset> และคำสั่ง <frame> เพื่อแบ่งเฟรมเป็นเฟรมย่อยอีก

# 8. การแทรกเฟรมซ้อนเฟรม

# 8.1 การแทรกเฟรมภายในเอกสารเว็บเพจ

ตามตัวอย่างที่ผ่านมามีการกำหนดเฟรมแล้วนำเอกสารเว็บเพจมาใส่ในเฟรม แต่ในที่นี้ เป็นการกำหนดการแทรกเฟรมภายในเอกสารเว็บเพจ ซึ่งจะสลับกับนำเอกสารเว็บเพจมาใส่ในเฟรม โดยมรการกำหนดคำสั่งแท็กคือ <iframe> ใว้ในแท็ก <body> เช่น

> **รูปแบบคำสั่ง** <body> <iframe src ="ชื่อไฟล์ HTML หรือชื่อเว็บไซต์">... </iframe> </body>

| <html></html>                                                    |  |  |  |  |
|------------------------------------------------------------------|--|--|--|--|
| <head><title>การเชื่อมโยงเฟรม ไฟล์ left.html</title></head>      |  |  |  |  |
| <body></body>                                                    |  |  |  |  |
| <center></center>                                                |  |  |  |  |
| <font color="blue">วิชา การเขียนเว็บเพจด้วยภาษา HTML</font>      |  |  |  |  |
| รหัสวิชา 3204-2201                                               |  |  |  |  |
| หลักสูตรประกาศนียบัตรวิชาชีพชั้นสูง พุทธศักราช 2546              |  |  |  |  |
| หมวด <sup>้</sup> วิชาชีพ สาขาวิชาคอมพิวเตอร์์ธุรกิจ             |  |  |  |  |
| สาขางานการพัฒนาเว็บเพจ ประเภทวิชาบริหารธุรกิจ                    |  |  |  |  |
| จำนวนหน่วยกิต ( ชั่วโมง ) 3 ( 4 ) จำนวน 4 ชั่วโมง รวม 72 ชั่วโมง |  |  |  |  |
| <font color="fuchsia">โดย</font>                                 |  |  |  |  |
| นางสาวอภิวันท์  จักรคำ จักรคำ                                    |  |  |  |  |
| แผนกวิชาธุรกิจเกษตร<br>                                          |  |  |  |  |
| วิทยาลัยเก <sup>่</sup> ษตรและเทคโนโลยีเชียงใหม่                 |  |  |  |  |
|                                                                  |  |  |  |  |
|                                                                  |  |  |  |  |
|                                                                  |  |  |  |  |
| <iframe height="500" src="link_map.html" width="600"></iframe>   |  |  |  |  |
| <pre></pre>                                                      |  |  |  |  |
|                                                                  |  |  |  |  |
|                                                                  |  |  |  |  |
|                                                                  |  |  |  |  |
|                                                                  |  |  |  |  |
|                                                                  |  |  |  |  |

เมื่อแสดงผลโปรแกรมเว็บเบราว์เซอร์ ดังภาพที่ 7.16

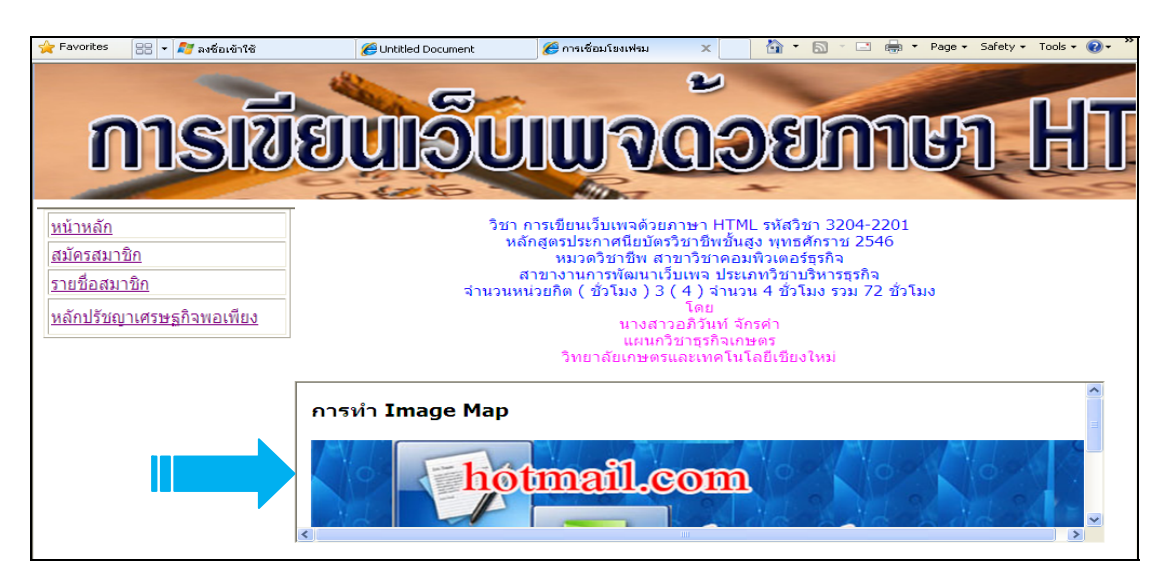

ภาพที่ 7.16 การแทรกเฟรมภายในเอกสารเว็บเพจ

### 8.2 การแทรกเฟรมกับเฟรม

การแทรกเฟรมภายในเฟรมหลัก สามารถกำหนดให้เฟรมมีเฟรมย่อยขึ้นมาด้วยการ เพิ่มคำสั่งแท็ก <frameset> เพื่อเพิ่มการแบ่งเฟรมอีก อย่างตัวอย่างต่างๆ ที่ผ่านมาไม่ได้กล่าวถึง การแบ่งเฟรมเพิ่มแต่ไกกำหนดให้เห็น จึงอธิบายตามคำสั่งแทรกที่ได้กำหนดมาแล้ว ดังเช่น

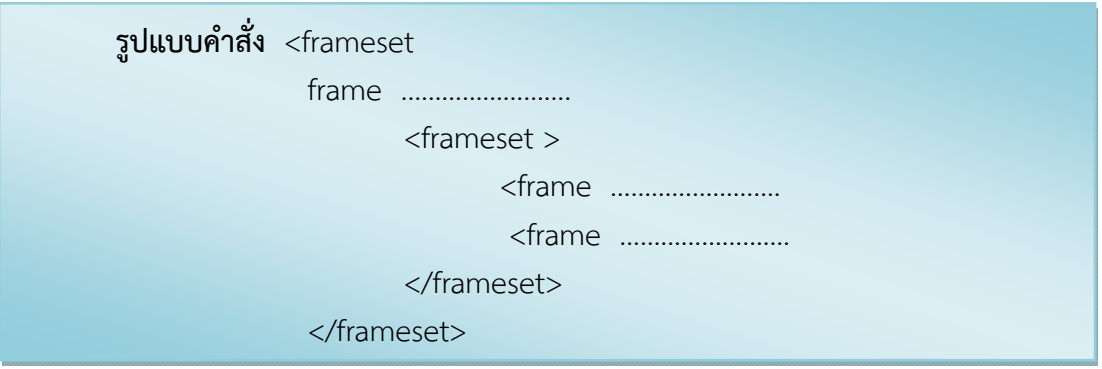

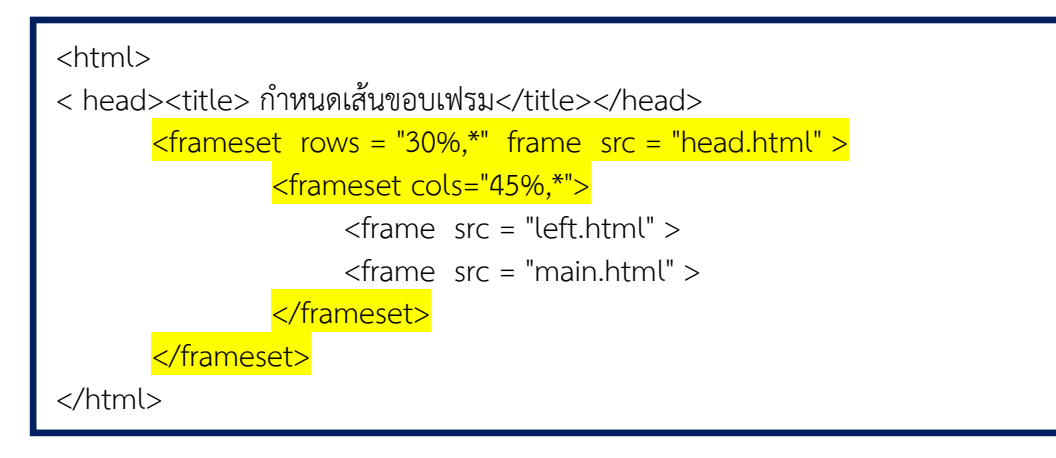

เมื่อแสดงผลโปรแกรมเว็บเบราว์เซอร์ ดังภาพที่ 7.17

290

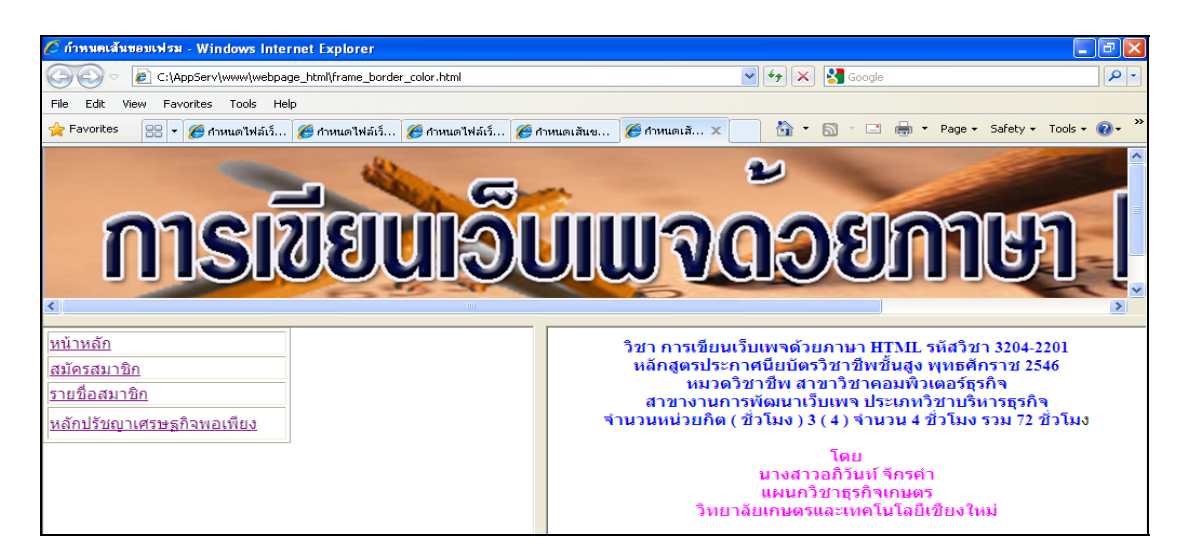

ภาพที่ 7.17 การแทรกเฟรมกับเฟรม

# สรุปท้ายหน่วยที่ 7

เฟรม คือ ส่วนของหน้าต่างเว็บเบราว์เซอร์ที่ถูกแบ่งออกเป็นส่วนๆ โดยสามารถแบ่ง ออกเป็นกี่ส่วนก็ได้ แต่ละส่วนที่ถูกแบ่งจะมีความเป็นอิสระจากกัน สามารถแสดงผลไฟล์เว็บเพจที่ แตกต่างกันได้ ซึ่งคำสั่งสำหรับสร้างเฟรม การกำหนดการแบ่งเฟรม การแบ่งหน้าต่างโปรแกรม ออกเป็นเฟรม การกำหนดรายละเอียดของการแบ่งเฟรม การกำหนดรายละเอียดของแต่ละเฟรม การ เชื่อมโยงเปลี่ยนหน้าเว็บเพจในเฟรม การแทรกเฟรมซ้อนเฟรม

# แบบทดสอบหลังเรียน หน่วยที่ 7 การสร้างเฟรม

#### ้คำชี้แจง เลือกคำตอบที่ถูกเพียงข้อเดียวลงในกระดาษคำตอบ

- 1. เฟรม (Frame) มีความหมายตรงกับข้อใด
  - ก. การแบ่งเป็นคอลัมน์กับแถว
  - ข. หน้าต่างโปรแกรมเว็บเบราว์เซอร์
  - ค. ไม่สามารถแบ่งหน้าต่างโปรแกรมออกเป็นเฟรมได้
  - ส่วนของหน้าต่างโปรแกรมเว็บเบราว์เซอร์ที่แบ่งออกเป็นส่วน
- 2. คำสั่งแท็ก <frameset>.....</frameset> ตรงกับข้อใด
  - ก. หน้าต่างโปรแกรมเว็บบราว์เซอร์
  - ข. ไม่สามารถแบ่งหน้าต่างโปรแกรมออกเป็นเฟรมได้
  - ค. คำสั่งสำหรับกำหนดไฟล์เว็บเพจที่จะแสดงผลในแต่ละเฟรม
  - ส่วนของหน้าต่างโปรแกรมเว็บเบราว์เซอร์ที่แบ่งออกเป็นส่วน
- 3. คำสั่งแท็ก <noframeset>.....</noframeset> ตรงกับข้อใด
  - ก. การแบ่งเป็นคอลัมน์กับแถว
  - ข. ไม่สามารถแบ่งหน้าต่างโปรแกรมออกเป็นเฟรมได้
  - ค. คำสั่งสำหรับกำหนดไฟล์เว็บเพจที่จะแสดงผลในแต่ละเฟรม
  - ส่วนของหน้าต่างโปรแกรมเว็บเบราว์เซอร์ที่แบ่งออกเป็นส่วน
- 4. ข้อใดคือกล่าวถึงการแบ่งเฟรมได้ถูกต้อง
  - ก. เมื่อมีคำสั่งในการแบ่งเฟรมจะไม่มีการใช้คำสั่ง <body>
  - ข. เมื่อมีคำสั่งในการแบ่งเฟรมจะไม่มีการใช้คำสั่ง <head>
  - ค. เมื่อมีคำสั่งในการแบ่งเฟรมจะไม่มีการใช้คำสั่ง <html>
  - เมื่อมีคำสั่งในการแบ่งเฟรมจะไม่มีการใช้คำสั่ง <title>
- 5. "500,\*,\*" คือแบ่งตามหน้าต่างโปรแกรมตามข้อใด
  - ก. แบ่งตามหน้าต่างโปรแกรมออกเป็น 2 เฟรม โดยเฟรมที่ 1 มีขนาด 500 pixels และ พื้นที่ที่เหลือทั้งหมดจะเป็นเฟรมที่ 2
  - แบ่งตามหน้าต่างโปรแกรมออกเป็น 2 เฟรม โดยเฟรมที่ 2 มีขนาด 50 % และพื้นที่ที่
     เหลือทั้งหมดจะเป็นเฟรมที่ 2
  - ค. แบ่งตามหน้าต่างโปรแกรมออกเป็น 3 เฟรม โดยเฟรมที่ 1 มีขนาด 500 pixels และ พื้นที่ที่เหลือทั้งหมดจะเป็นเฟรมที่ 1 และ เฟรม 3
  - แบ่งตามหน้าต่างโปรแกรมออกเป็น 3 เฟรม โดยเฟรมที่ 2 มีขนาด 500 pixels และ พื้นที่ที่เหลือทั้งหมดจะเป็นเฟรม 1 และเฟรม 2

6. การแบ่งเฟรมในแนวตั้งเป็น 50 เปอร์เซ็นต์ ตรงกับคำสั่งแท็กข้อใด

- ก. <frameset Cols = "50%,\*>
- ข. <frameset row = "50%,\*>
- P. <frameset Cols = "50%,\*,0\*>
- ۹. <frameset row = "50%,\*>
- 7. กำหนดสีให้กับขอบของเฟรม ตรงกับคำสั่งแท็กข้อใด
  - n. <frames border = "red">
  - v. <iframe border = "red">
  - P. <frameset border = "red">
  - v. <noframe border = "red">
- 8. สัญลักษณ์ 🗟 เป็นรูป 🗘 หรือ ↔ .คือเหตุการณ์อะไร
  - ก. เมื่อนำเมาส์ไปวางที่เส้นแบ่งเฟรม สังเกตรูปเมาส์จะเปลี่ยนจาก 🗟 เป็นรูป 🗘 หรือ ↔
  - ข. เมื่อนำเมาส์ไปวางที่เส้นแบ่งเฟรม สังเกตรูปเมาส์จะเปลี่ยนจาก ↔ เป็นรูป 🗘 หรือ 🛛 🗟
  - ค. เมื่อนำเมาส์ไปวางที่เส้นแบ่งเฟรม สังเกตรูปเมาส์จะเปลี่ยนจาก 🗘 เป็นรูป 🗟 ↔
  - ง. เมื่อนำเมาส์ไปวางที่เส้นแบ่งเฟรม สังเกตรูปเมาส์จะเปลี่ยนจาก 🗟 เป็นรูป 🕇 หรือ 🗟
- 9. คำสั่งแท็ก <frame src="main.html" name="mainFrame" > ตรงกับข้อใด
  - ก. การแบ่งเฟรม
  - ข. การเชื่อมโยงในเฟรม
  - ค. การกำหนดแทรกเฟรม
  - ง. การกำหนดสีให้กับเฟรม
- 10. ข้อใดคือคำสั่งการเชื่อมโยงในเฟรม
  - ก. < src="link\_map.html" width="600" heigth="500">
  - v. <iframe src="link\_map.html" width="600" heigth="500"></iframe>
  - ∩. <iframe src="link\_map.html" width="600" heigth="500"></iframe>
  - \$. <frameset src="link\_map.html" width="600" heigth="500"></frameset></frameset>

# เฉลยแบบทดสอบก่อนเรียน หน่วยที่ 7 การสร้างเฟรม

| ข้อที่ 1 | ข | ข้อที่ 6  | ข |
|----------|---|-----------|---|
| ข้อที่ 2 | ค | ข้อที่ 7  | ค |
| ข้อที่ 3 | ମ | ข้อที่ 8  | ก |
| ข้อที่ 4 | ก | ข้อที่ 9  | ข |
| ข้อที่ 5 | ก | ข้อที่ 10 | ค |

# เฉลยแบบทดสอบหลังเรียน

| ข้อที่ 1 | ٩ | ข้อที่ 6  | ก |
|----------|---|-----------|---|
| ข้อที่ 2 | ٩ | ข้อที่ 7  | ก |
| ข้อที่ 3 | ข | ข้อที่ 8  | ก |
| ข้อที่ 4 | ก | ข้อที่ 9  | ข |
| ข้อที่ 5 | ก | ข้อที่ 10 | ঀ |

หมายเหตุ นักศึกษาต้องได้คะแนนไม่น้อยกว่า 6 คะแนน (ร้อยละ 60) ถือว่าผ่านเกณฑ์

# แบบฝึกหัด หน่วยที่ 7 การสร้างเฟรม

# ตอนที่ 1 จงใส่เครื่องหมาย 🗸 หน้าข้อความที่ถูกและใส่เครื่องหมาย ≭ หน้าข้อที่ผิด

| 1. | การใช้เฟรมเป็นการแบ่งหน้าจอของโปรแกรมเว็บเบราว์เซอร์ออกเป็นส่วนย่อย ทำให้     |
|----|-------------------------------------------------------------------------------|
|    | สามารถใช้พื้นที่ทั้งหมดบนหน้าจอได้อย่างประสิทธิภาพ                            |
| 2. | ชื่อแอทริบิวต์ column เป็นการแบ่งพื้นที่ตามแนวนอน และ rows เป็นการแบ่งพื้นที่ |
|    | ตามแนวนตั้ง                                                                   |
| 3. | frameborer เป็นตัวเลือกหนึ่งในการกำหนดลักษณะของกรอบเฟรม                       |
| 4. | border, bordercolor , frameborder, frameapacing เป็นแอทริบิวต์ที่กำหนดโดย     |
|    | โปรแกรมเว็บเบราว์เซอร์                                                        |
| 5. | แอทริบิวต์ marginwidth , marginheigth ไม่สนับสนุนโปรแกรมเว็บเบราว์เซอร์       |
|    | internet Explorer                                                             |
| 6. | scrolling มีค่าที่กำหนดได้ 2 ค่า คือ yes กับ no                               |
| 7. | noresize คือ แทริบิวต์ที่ป้องกันไม่ให้ปรับขนาดของเฟรม                         |
|    | target="_blank เป็นการเดไฟล์การเชื่อมโยงนั้นในพื้นที่เฟรมของตนเอง             |
| 9. | การแทรกเฟรมคำสั่งแท็กที่ถูกต้องคือ                                            |
|    | <frame/>                                                                      |
|    | <frame/>                                                                      |
|    | <franeset></franeset>                                                         |
|    | ข้อความ                                                                       |

</franeset>

</frame>

</frame>

- ......10. การปรับขนาดของเฟรมสามารถปรับขนาดได้ โดยการคลิกเมาส์ที่กรอบของเฟรมจะ
  - ปรากฏเคอร์เซอร์เป็นสัญลักษณ์ลูกศร ↔ เพื่อใช้เลื่อนปรับขนาด

| เฉลยแบบฝึกหัด           |  |  |  |  |  |
|-------------------------|--|--|--|--|--|
| หน่วยที่ 7 การสร้างเฟรม |  |  |  |  |  |
|                         |  |  |  |  |  |

| ข้อที่.      | ข้อที่. | ข้อที่.      | ข้อที่. | ข้อที่.      | ข้อที่.      | ข้อที่.      | ข้อที่. | ข้อที่. | ข้อที่.      |
|--------------|---------|--------------|---------|--------------|--------------|--------------|---------|---------|--------------|
| 1            | 2       | 3            | 4       | 5            | 6            | 7            | 8       | 9       | 10           |
| $\checkmark$ | ×       | $\checkmark$ | ×       | $\checkmark$ | $\checkmark$ | $\checkmark$ | ×       | ×       | $\checkmark$ |

# ใบงานที่ 11

| วิชาการเขียนเว็บเพจด้วยภาษา HTML (3204-2201)  | หน่วยที่ 7           |
|-----------------------------------------------|----------------------|
| ชื่อหน่วย การสร้างเฟรม                        | สอนครั้งที่ 12       |
| ชื่องานเรื่อง จัดโครงสร้างหน้าเว็บเพจด้วยเฟรม | ชั่วโมงรวม 4 ชั่วโมง |

### จุดประสงค์การเรียนรู้

- 1. เพื่อให้นักศึกษามีความรู้ความเข้าใจเกี่ยวกับการสร้างเฟรม
- 2. เพื่อกำหนดการสร้างเฟรมให้สวยงามได้อย่างถูกต้อง
- เพื่อให้นักศึกษาเกิดความคิดริเริ่มสร้างสรรค์ มีเทคนิคการกำหนดเฟรมสำหรับจัด โครงสร้างหน้าเว็บเพจ

#### จุดประสงค์เชิงพฤติกรรม

- 1. กำหนดตารางแบ่งสัดส่วนขอบเขตให้สวยงามตามหลักการ
- รู้จักใช้คำสั่งแท็กในการสร้างเฟรมแบ่งสัดส่วนขอบเขตเว็บเพจให้สวยงามและเป็น ระเบียบ
- 3. จัดสรรเวลาในการปฏิบัติใบงานได้อย่างรอบคอบและมีความคิดสร้างสรรค์ผลงาน

#### สื่อการเรียนการสอน

- 1. เครื่องคอมพิวเตอร์, โน้ตบุ๊ค, พ๊อกเก็ตพีซี, แท็บเล็ตพีซี
- กล้องดิจิตอล หรือมือถือที่มีระบบบันทึกภาพได้

### วัสดุอุปกรณ์

- 1. แผ่น CD
- 2. ใบงานที่ 10
- 3. แบบฟอร์มกิจกรรมทักษะที่ 11
- 4. แบบประเมินผลกิจกรรมทักษะ ภาคผนวก ก
- 5. แบบประเมินคุณธรรม จริยธรรม ค่านิยมและคุณลักษณะที่พึงประสงค์ การบูรณการ ตามหลักของเศรษฐกิจพอเพียงและคุณลักษณะ 3 D

## ลำดับขั้นตอนการปฏิบัติ

 นักศึกษาปฏิบัติเป็นรายกลุ่มตามกิจกรรมกลุ่ม หน่วยที่ 6 กิจกรรมทักษะที่ 9 เพื่อปฏิบัติ กิจกรรมทักษะที่ 10

 ก่อนที่จะดำเนินการจัดกลุ่มให้นักศึกษาร่วมกันระดมความคิดในการที่จะทำรูปแบบของ เฟรมต่างๆ ให้เท่ากับจำนวนกลุ่มที่จัดขึ้น เช่น ถ้ามี 5 กลุ่ม ก็ระดมความคิดจัดทำรูปแบบของเฟรม ออกมา 5 เฟรม ตามตัวอย่าง โดยมีหัวหน้าห้องเรียนเป็นประธานทำหน้าที่เป็นผู้นำดำเนินการและ จัดเตรียมฉลากเลือกรูปแบบการจัดเฟรม

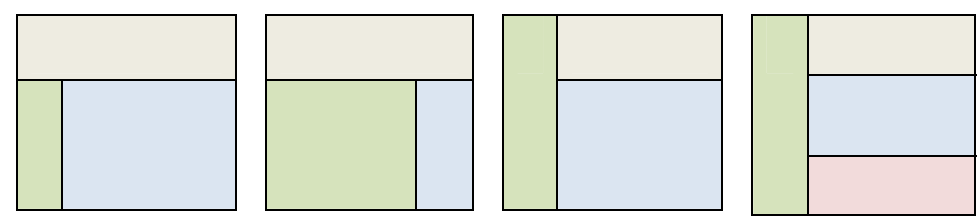

3. ให้แต่ละกลุ่มส่งตัวแทนจับฉลากเลือกรูปแบบเฟรม

4. ให้แต่ละกลุ่มนำผลจากพัฒนาเว็บเพจ จากใบงานที่ 10 กิจกรรมทักษะที่ 10 หน่วยที่ 6 การสร้างตาราง ของแต่ละกลุ่ม ปฏิบัติการจัดโครงสร้างหน้าเว็บเพจด้วยเฟรมตามที่จับฉลากได้

5. ให้สมาชิกคนอื่นๆ ในกลุ่มช่วยกันระดมความคิดเห็นให้มากที่สุดปรับปรุงแก้ไขชิ้นงานให้ ครอบคลุมดังนี้ การแบ่งหน้าต่างโปรแกรมออกเป็นเฟรม

- 5.1 การกำหนดรายละเอียดของการแบ่งเฟรม
- 5.2 การกำหนดรายละเอียดของแต่ละเฟรม
- 5.3 การเชื่อมโยงเปลี่ยนหน้าเว็บเพจในเฟรม
- 5.4 การแทรกเฟรมซ้อนเฟรม
- นำผลจากการพัฒนาเว็บเพจ บันทึกลงในแบบฟอร์มกิจกรรมทักษะที่ 11
- 6. ส่งตัวแทนออกมา นำเสนอผลงานเพื่อแลกเปลี่ยนเรียนรู้ให้เพื่อนกลุ่มอื่นฟัง

7. เมื่อนำเสนอผลงานทุกกลุ่มเสร็จแล้ว ให้ทุกกลุ่มทำการ Print Screen หน้าจอภาพแต่ละ หน้าเพจ นำผลงานติดบอร์ดหน้าห้องเรียนเพื่อแลกเปลี่ยนความรู้ภายนอกกลุ่ม

8. ให้ทำการบันทึกไฟล์ข้อมูลหน้าโฮมเพจ คือ ชื่อกลุ่มตามด้วย work10 เช่น fuilt\_work10.html สำหรับไฟล์ข้อมูลอื่นให้บันทึกตามหลักการบันทึกไฟล์เอกสาร

9. การจัดเก็บไฟล์ให้เก็บไว้ที่ โฟลเดอร์ Group\_ตามด้วยชื่อกลุ่ม เช่น Group\_fuilt คัดลอกโฟล์เดอร์และไฟล์ทั้งหมด ลงบน แผ่น CD-ROM จัดส่งให้ครูผู้สอน

10. ข้อมูลที่ได้สืบค้นมาให้ระบุแหล่งที่มาด้วยดูตัวอย่างการเขียนแหล่งที่มา http://apiwan.cmcat.ac.th/dataapiwan/subject/bb.pdf

#### ข้อเสนอแนะ

1. ให้อยู่ที่ดุลพินิจของผู้สอน

 ก่อนฝึกปฏิบัติการเขียน ควรตรวจสอบความพร้อมการทำงานของอุปกรณ์ ได้แก่ เครื่อง คอมพิวเตอร์ โน้ตบุ๊ค, พ๊อกเก็ตพีซี, แท็บเล็ตพีซี

3. ตรวจสอบการใช้งานด้วยโปรแกรมเว็บเบราว์เซอร์ได้

4. นักศึกษาสามารถใช้ความคิดริเริ่มสร้างสรรค์ในการสร้างชิ้นงานได้

5. ช่วงระหว่างฝึกปฏิบัติการเขียนให้สังเกตการเขียนคำสั่งแท็กต่าง ๆ ว่าถูกต้องตาม องค์ประกอบของเอกสารเอชทีเอ็มแอล

7. ใบกิจกรรมทักษะที่ 10 สามารถจัดพิมพ์ใหม่เพิ่มเติมได้ หรือดาวน์โหลดได้ที่ http://apiwan.cmcat.ac.th/dataapiwan/lesson7/activity10.docx

8. ผู้เรียนสามารถค้นหาข้อมูลเพิ่มเติมได้ที่ http://apiwan.cmcat.ac.th/

#### การประเมินผล

- 1. สังเกตพฤติกรรมขณะปฏิบัติงาน
- 2. ตรวจกิจกรรมที่ปฏิบัติจากผลงานกิจกรรมทักษะที่ 11
- 3. ประเมินผลงานเป็นรายกลุ่ม ภาคผนวก ก

4. ประเมินคุณธรรม จริยธรรม ค่านิยมและคุณลักษณะที่พึงประสงค์ การบูรณการตาม หลักของเศรษฐกิจพอเพียงและคุณลักษณะ 3 D

# เกณฑ์ประเมินผลงานกิจกรรมที่ 11

| 1. | รูปแบบการนำเสนอผลงาน                       |     | 5  | คะแนน |
|----|--------------------------------------------|-----|----|-------|
| 2. | ลักษณะการเขียนเป็นระเบียบ อ่านง่าย สะอาด   |     | 5  | คะแนน |
| 3. | คำสั่งแท็ก ถูกต้อง ครอบคลุม ชัดเจน ครบถ้วน |     | 5  | คะแนน |
| 4. | เนื้อหาถูกต้อง ครอบคลุม ชัดเจน ครบถ้วน     |     | 5  | คะแนน |
| 5. | รับผิดชอบส่งงานตรงตามเวลาที่กำหนด          |     | 5  | คะแนน |
|    |                                            | รวม | 25 | คะแนน |

# กิจกรรมทักษะที่ 11 เรื่อง การจัดระเบียบเอกสารHTMLด้วยตาราง

| สื่อเรื่อ             |            | 6901 | 11 1 3 10 11 3 |                     |   |       | แผ่นที่ |         |
|-----------------------|------------|------|----------------|---------------------|---|-------|---------|---------|
| ขยกถุม<br>สมาชิกกลุ่ม | 1          |      |                |                     | 2 |       |         |         |
| 1                     | 3 <u> </u> |      |                |                     | 6 |       |         |         |
|                       |            |      |                | ระดับคะแนน <u>.</u> |   | 🔲 ผ่า | น 🗖     | ไม่ผ่าน |
|                       |            |      | ย เ            | ν<br>ν              |   |       |         |         |

1. ออกแบบบการแบ่งเฟรม ดูตัวอย่างหน้า 298

# 2. คำสั่งแท็กในการสร้างเฟรม

### ตัวอย่างการออกแบบเฟรม

1.1 index.html

|               | <b>9</b> 6         | Top.html  |
|---------------|--------------------|-----------|
|               | ระบบคอมพัวเตอร     |           |
| ส่วนรับข้อมูล | input frame.html   |           |
| ส่วนประมวลผล  | Process_frame.html | main.html |
| ส่วนแสดงผล    | Output_frame.html  |           |
| หน่วยความจำ   | Memory.html        |           |
| ติดต่อเรา     | About.html         |           |
| left.html     |                    |           |

1.2 output\_frame.html

| LOGO         | ส่วนแสดงผล    | top2.html  |  |
|--------------|---------------|------------|--|
| หน้าหลัก     | Index.html    |            |  |
| จอภาพ        | mornitor.html |            |  |
| เครื่องพิมพ์ | Printer.html  | main2.html |  |
| สแกนเนอร์    | Scanner.html  |            |  |
|              |               |            |  |
| left2.html   |               |            |  |
| J            |               |            |  |